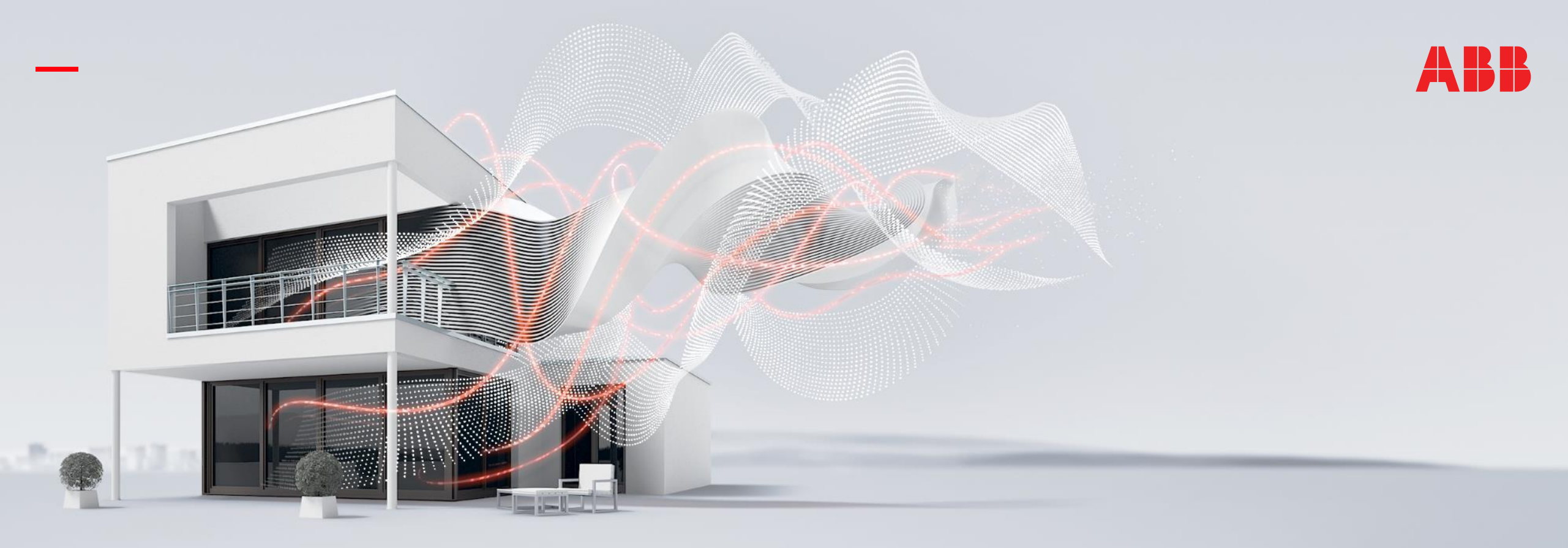

#### DECEMBER 2020

## ABB-free@home® – Integrations

Document ID.:

### Online Learning Session – Competence Center Europe – Smart Buildings

Rev.:

Thorsten Reibel, Jürgen Schilder, Stefan Grosse, Martin Wichary & Olaf Stutzenberger

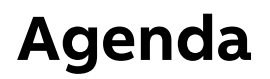

Introduction

Philips Hue

Sonos

Amazon Alexa

Google Home

Miele & Home Connect

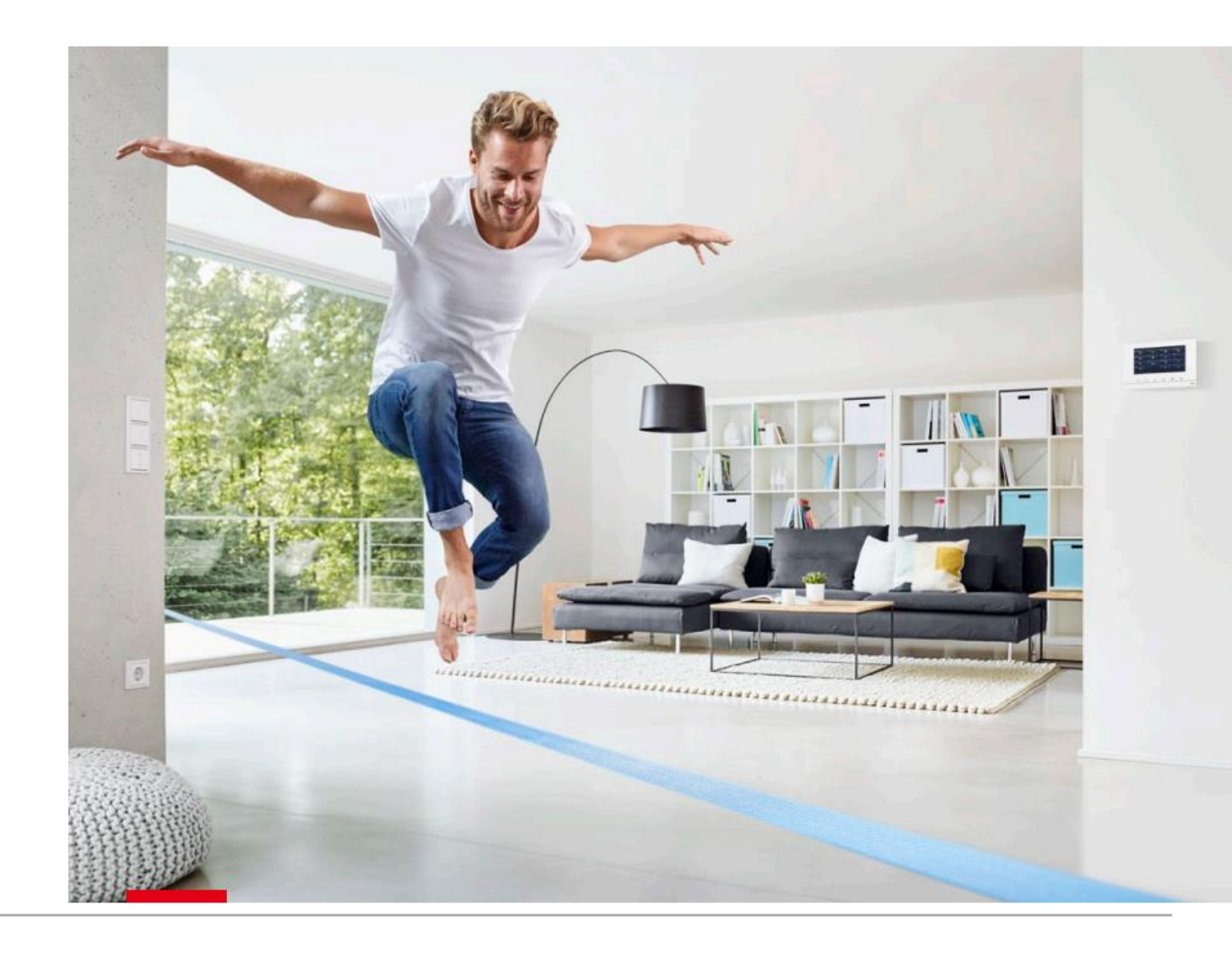

Overview

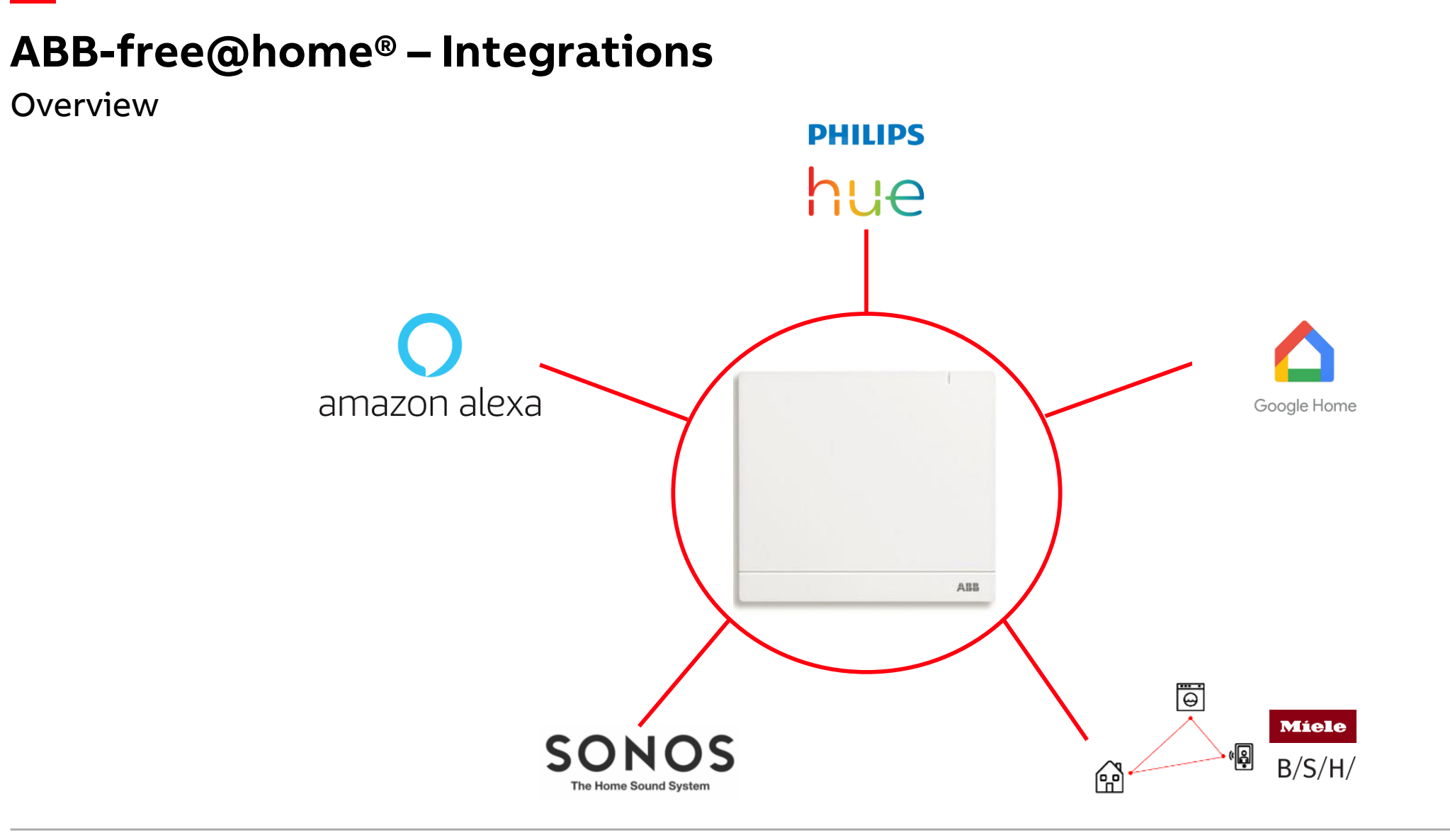

### ABB-free@home<sup>®</sup> – Integrations Philips Hue

Philips Hue

#### **Overview**

- To integrate Philips Hue light bulbs the Hue bridge and some smart bulbs are needed
- The bulbs must be integrated into the Philips Hue app first
- The soft limit for Philips Hue bulbs is 50 (if you use more, you will start to have performance issues)

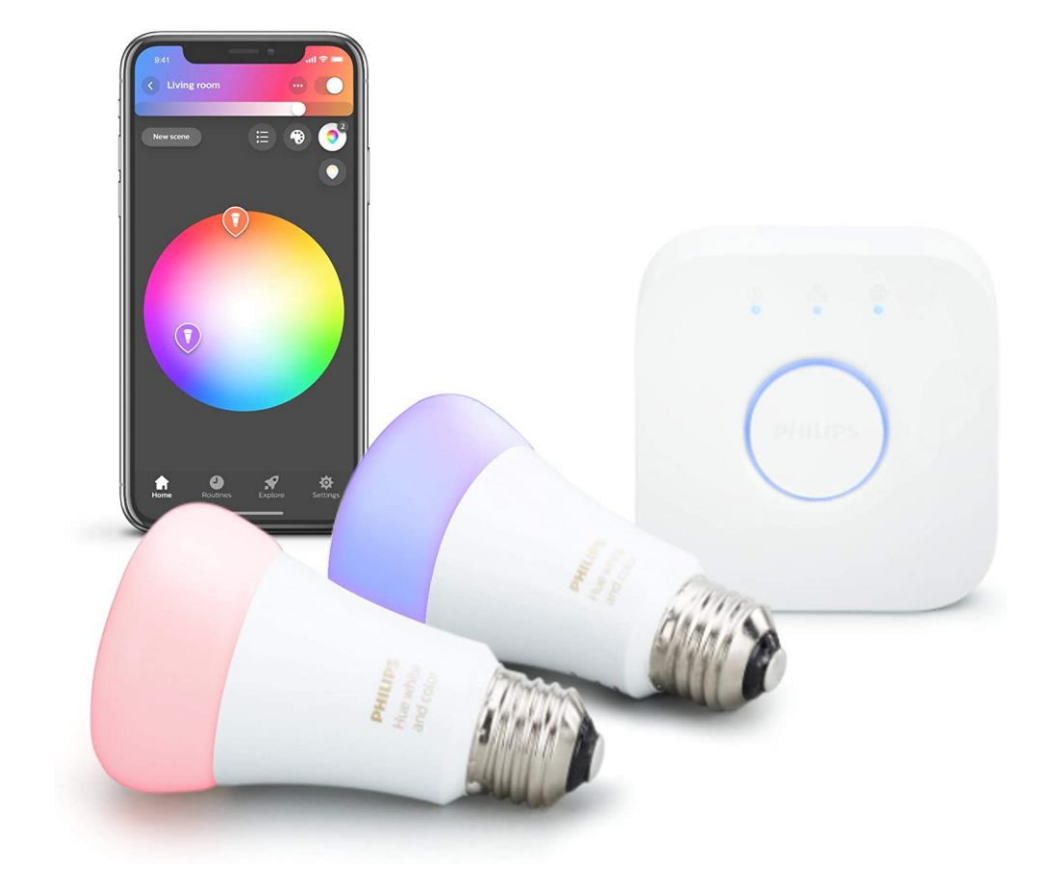

Philips Hue

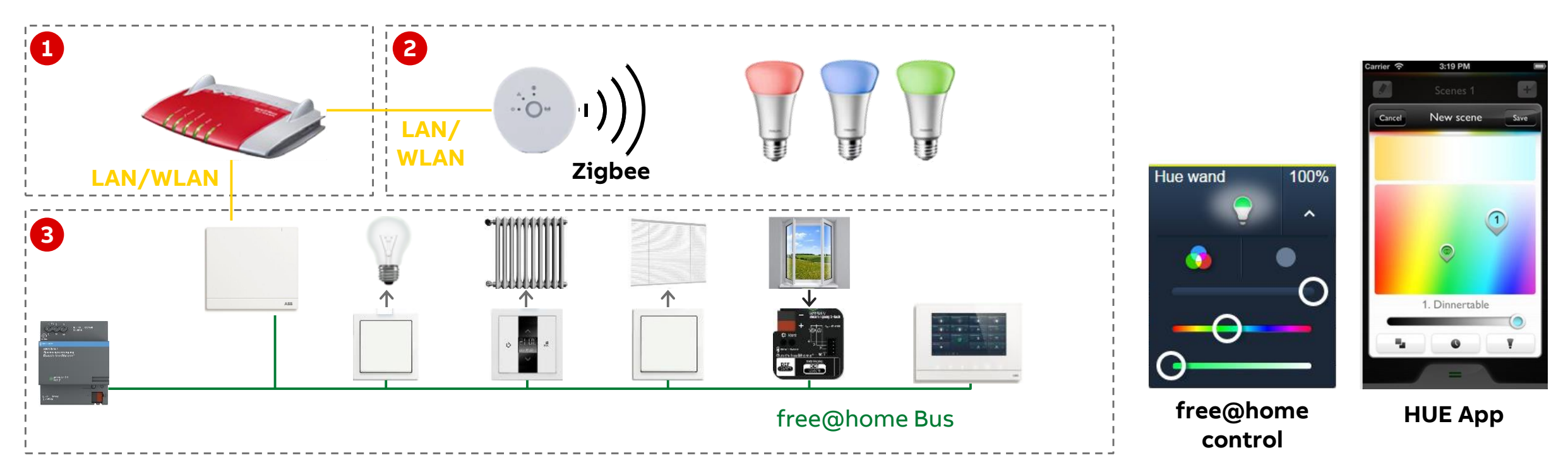

The integration of the Philips HUE system into free@home is carried out with the aid of the Philips HUE API. This means that the commands of the free@home system are "compiled" within the free@home system access point, transmitted from there via the IP protocol to the Philips HUE Bridge, which in turn controls the lamps via the Zigbee protocol

**Philips Hue** 

- 1. System Access Point and Hue bridge must be in the same network (both devices should be visible in the menu "network")
- 2. free@home will automatically detect the bridge. A notification is displayed after login
- 3. Click on "Connect" to couple both systems
- 4. Press the button of the Hue bridge (if the button isn't pressed within 10 seconds, you will receive an error message)
- 5. The status will be displayed as "Connected" now
- 6. The Hue bridge and all integrated light bulbs will be visible in the device configuration now

| V Computer (1)                             |                           |            |            |                                |
|--------------------------------------------|---------------------------|------------|------------|--------------------------------|
| DE-L-7216471                               |                           |            |            |                                |
| ✓ Media Devices (2)                        |                           |            |            |                                |
| 192.168.0.137 - Sonos Play:1               | 192.168.0.248 - Sonos One |            |            |                                |
| V Network Infrastructure (1)               |                           |            |            |                                |
| Compal Broadband Networks, Inc<br>CH7465LG |                           |            |            |                                |
| ∨ Other Devices (6)                        |                           |            |            |                                |
| Philips hue (192.168.0.39)                 | SmartAP: Smart AP: Test   | 2184664501 | 2184664501 | free@home: System-Access-Point |
|                                            |                           |            |            |                                |
|                                            |                           |            |            |                                |
|                                            |                           |            |            |                                |
|                                            |                           |            |            |                                |

**Philips Hue** 

#### Commissioning

- 1. System Access Point and Hue bridge must be in the same network (both devices should be visible in the menu "network")
- 2. free@home will automatically detect the bridge. A notification is displayed after login
- 3. Click on "Connect" to couple both systems
- 4. Press the button of the Hue bridge (if the button isn't pressed within 10 seconds, you will receive an error message)
- 5. The status will be displayed as "Connected" now
- 6. The Hue bridge and all integrated light bulbs will be visible in the device configuration now

#### NEW HUE BRIDGE DETECTED

A new Hue Bridge has been detected. Please switch to Settings if you wish to match them with the System Access Point.

Managing Hue Bridges

**Philips Hue** 

- 1. System Access Point and Hue bridge must be in the same network (both devices should be visible in the menu "network")
- 2. free@home will automatically detect the bridge. A notification is displayed after login
- 3. Click on "Connect" to couple both systems
- 4. Press the button of the Hue bridge (if the button isn't pressed within 10 seconds, you will receive an error message)
- 5. The status will be displayed as "Connected" now
- 6. The Hue bridge and all integrated light bulbs will be visible in the device configuration now

| Settings              |                            |           |                                     |  |  |
|-----------------------|----------------------------|-----------|-------------------------------------|--|--|
| Settings              | Hue Bridges                |           |                                     |  |  |
| System                | Philips hue (192.168.0.39) | Device ID | 2f402f80-da50-11e1-9b23001788ade7a3 |  |  |
| System information    |                            | State     | Not connected                       |  |  |
| User administration > |                            |           | Connect                             |  |  |
| Localization >        |                            |           | Ignore                              |  |  |
| Project backups >     |                            |           |                                     |  |  |
| Update >              |                            |           |                                     |  |  |
| Hyperlinks >          |                            |           |                                     |  |  |
| Locations >           |                            |           |                                     |  |  |
| Migration assistant > |                            |           |                                     |  |  |
| Service >             |                            |           |                                     |  |  |
| free@home monitor >   |                            |           |                                     |  |  |
| Connections           |                            |           |                                     |  |  |
| Network settings >    |                            |           |                                     |  |  |
| free@home wireless    |                            |           |                                     |  |  |
| myBUSCH-JAEGER >      |                            |           |                                     |  |  |
| Integrations          |                            |           |                                     |  |  |
| Hue Bridges >         |                            |           |                                     |  |  |
| Sonos >               | •                          | •         |                                     |  |  |

**Philips Hue** 

- 1. System Access Point and Hue bridge must be in the same network (both devices should be visible in the menu "network")
- 2. free@home will automatically detect the bridge. A notification is displayed after login
- 3. Click on "Connect" to couple both systems
- 4. Press the button of the Hue bridge (if the button isn't pressed within 10 seconds, you will receive an error message)
- 5. The status will be displayed as "Connected" now
- 6. The Hue bridge and all integrated light bulbs will be visible in the device configuration now

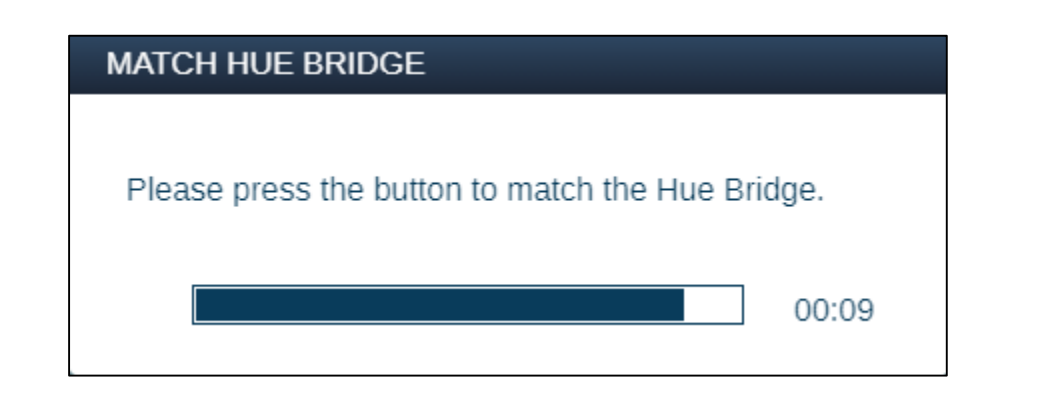

**Philips Hue** 

- 1. System Access Point and Hue bridge must be in the same network (both devices should be visible in the menu "network")
- 2. free@home will automatically detect the bridge. A notification is displayed after login
- 3. Click on "Connect" to couple both systems
- 4. Press the button of the Hue bridge (if the button isn't pressed within 10 seconds, you will receive an error message)
- 5. The status will be displayed as "Connected" now
- 6. The Hue bridge and all integrated light bulbs will be visible in the device configuration now

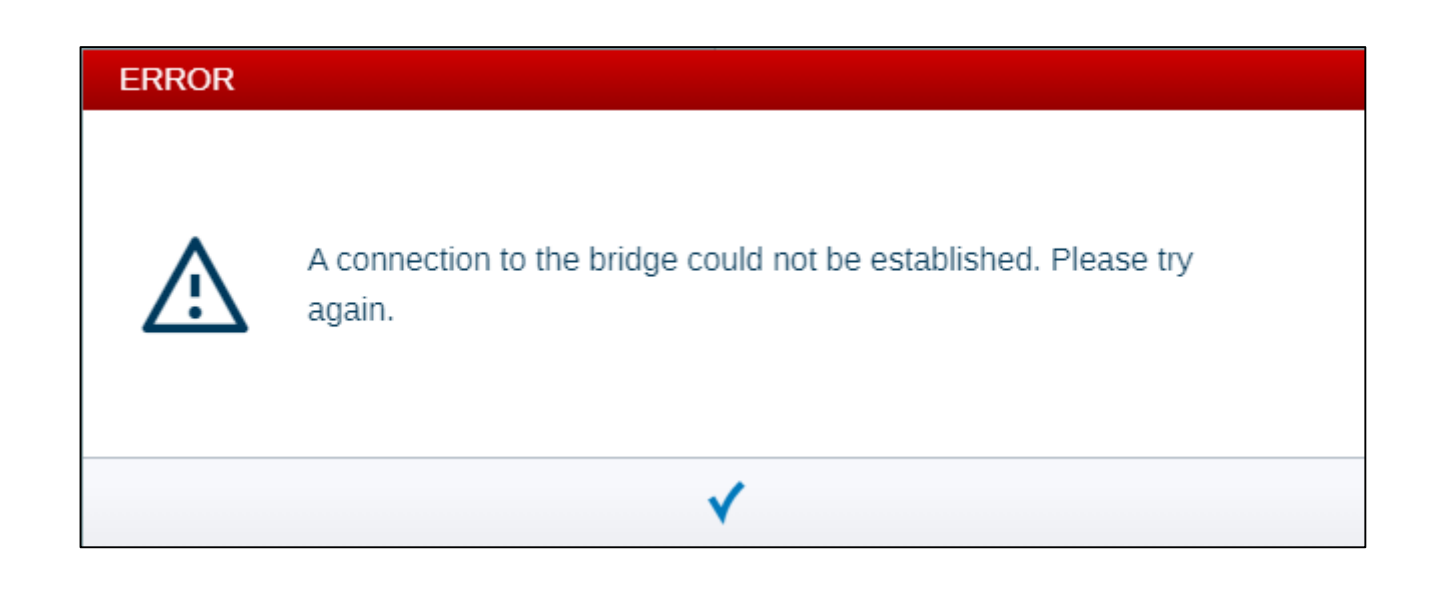

**Philips Hue** 

- 1. System Access Point and Hue bridge must be in the same network (both devices should be visible in the menu "network")
- 2. free@home will automatically detect the bridge. A notification is displayed after login
- 3. Click on "Connect" to couple both systems
- 4. Press the button of the Hue bridge (if the button isn't pressed within 10 seconds, you will receive an error message)
- 5. The status will be displayed as "Connected" now
- 6. The Hue bridge and all integrated light bulbs will be visible in the device configuration now

| SETTINGS              |                            |           |                                     |  |  |  |
|-----------------------|----------------------------|-----------|-------------------------------------|--|--|--|
| Settings              | Hue Bridges                |           | Ē                                   |  |  |  |
| System                | Philips hue (192.168.0.39) | Device ID | 2f402f80-da50-11e1-9b23001788ade7a3 |  |  |  |
| System information >  |                            | State     | Connected                           |  |  |  |
| User administration > |                            |           | Logout                              |  |  |  |
| Localization >        |                            |           |                                     |  |  |  |
| Project backups >     |                            |           |                                     |  |  |  |
| Update >              |                            |           |                                     |  |  |  |
| Hyperlinks >          |                            |           |                                     |  |  |  |
| Locations >           |                            |           |                                     |  |  |  |
| Migration assistant > |                            |           |                                     |  |  |  |
| Service >             |                            |           |                                     |  |  |  |
| free@home monitor     |                            |           |                                     |  |  |  |
| Connections           |                            |           |                                     |  |  |  |
| Network settings      |                            |           |                                     |  |  |  |
| free@home wireless    |                            |           |                                     |  |  |  |
| myBUSCH-JAEGER        |                            |           |                                     |  |  |  |
| Integrations          |                            |           |                                     |  |  |  |
| Hue Bridges           |                            |           |                                     |  |  |  |
| Sonos >               | ♠                          | ♠         |                                     |  |  |  |

**Philips Hue** 

- 1. System Access Point and Hue bridge must be in the same network (both devices should be visible in the menu "network")
- 2. free@home will automatically detect the bridge. A notification is displayed after login
- 3. Click on "Connect" to couple both systems
- 4. Press the button of the Hue bridge (if the button isn't pressed within 10 seconds, you will receive an error message)
- 5. The status will be displayed as "Connected" now
- 6. The Hue bridge and all integrated light bulbs will be visible in the device configuration now

| ~                             | < DEVICE CONFIGURATION ③ > |               |   |                          |  |
|-------------------------------|----------------------------|---------------|---|--------------------------|--|
|                               |                            |               |   |                          |  |
| Device type                   |                            | Hue actuator  |   | Stehlampe                |  |
| ABB-free@homeTouch 4.3"       | >                          | Stehlampe     | > | ➤ Maintenance            |  |
| Binary input, 4gang, MDRC     | >                          | #BEED3F4B0001 |   | Position                 |  |
| Blind actuator, 4gang, MDRC   | >                          |               |   | <not allocated=""></not> |  |
| Carbon Monoxide Sensor        | >                          |               |   | Room                     |  |
| Dimming actuator, 4gang       | >                          |               |   |                          |  |
| Fan coil actuator, PWM, MDRC  | >                          |               |   | Hue actuator >           |  |
| free@homeTouch 7"             | >                          |               |   |                          |  |
| Heating actuator, 6gang, MDRC | >                          |               |   |                          |  |
| Hue actuator                  | >                          |               |   |                          |  |

**Philips Hue** 

- 1. The Philips Hue light bulbs can be placed in the "Device" menu now
- 2. All bulbs are visible in the submenu "Light" and displayed as "Dim actuator" with a green bulb
- 3. Devices can be added and identified like any other free@home actuator
- 4. Now the bulbs can be linked with a sensor
- 5. In scenes the desired brightness and color must be adjusted
- 6. The control element can be also added to all free@home panels

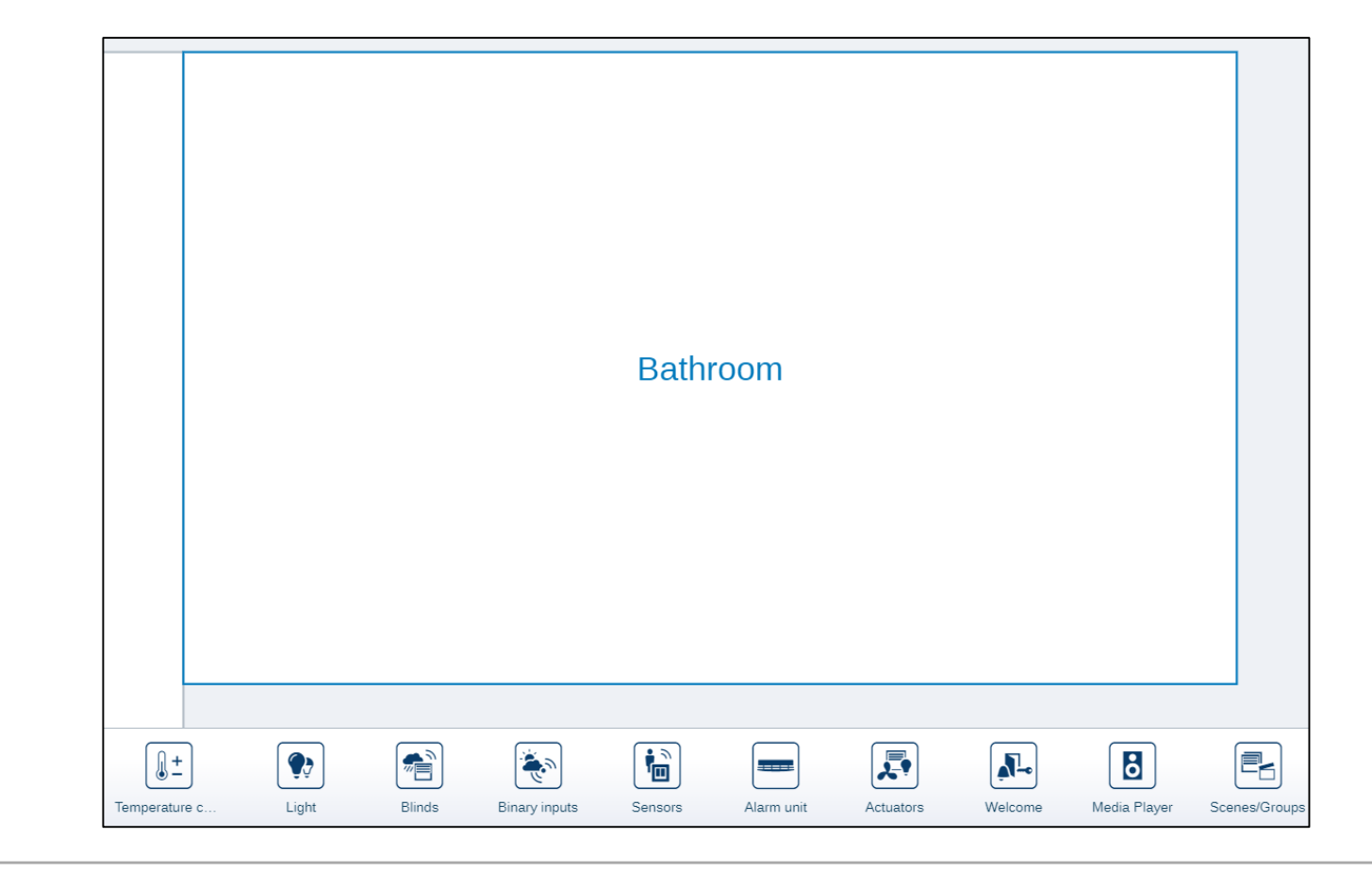

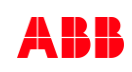

**Philips Hue** 

- 1. The Philips Hue light bulbs can be placed in the "Device" menu now
- 2. All bulbs are visible in the submenu "Light" and displayed as "Dim actuator" with a green bulb
- 3. Devices can be added and identified like any other free@home actuator
- 4. Now the bulbs can be linked with a sensor
- 5. In scenes the desired brightness and color must be adjusted
- 6. The control element can be also added to all free@home panels

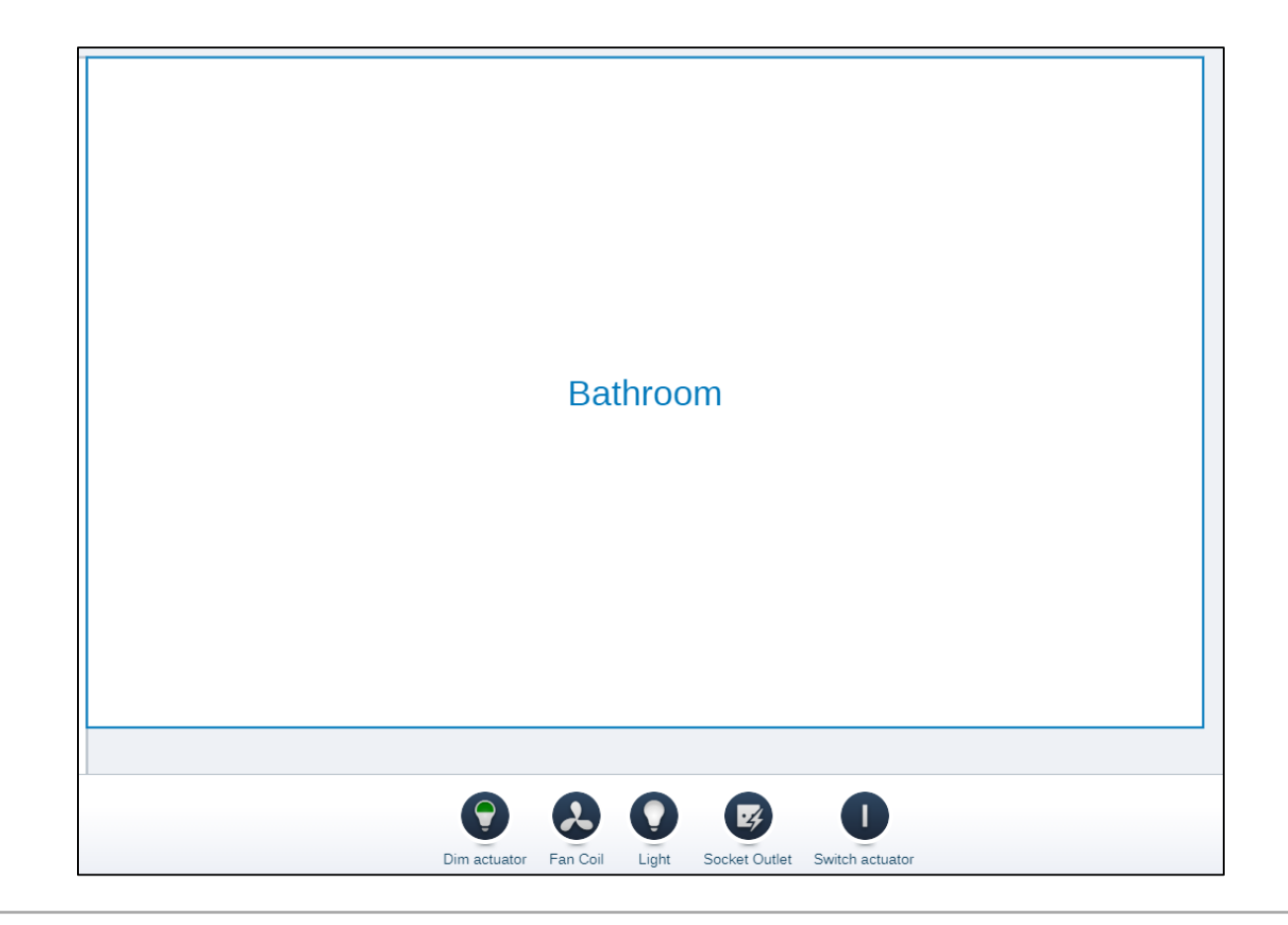

**Philips Hue** 

- 1. The Philips Hue light bulbs can be placed in the "Device" menu now
- 2. All bulbs are visible in the submenu "Light" and displayed as "Dim actuator" with a green bulb
- 3. Devices can be added and identified like any other free@home actuator
- 4. Now the bulbs can be linked with a sensor
- 5. In scenes the desired brightness and color must be adjusted
- 6. The control element can be also added to all free@home panels

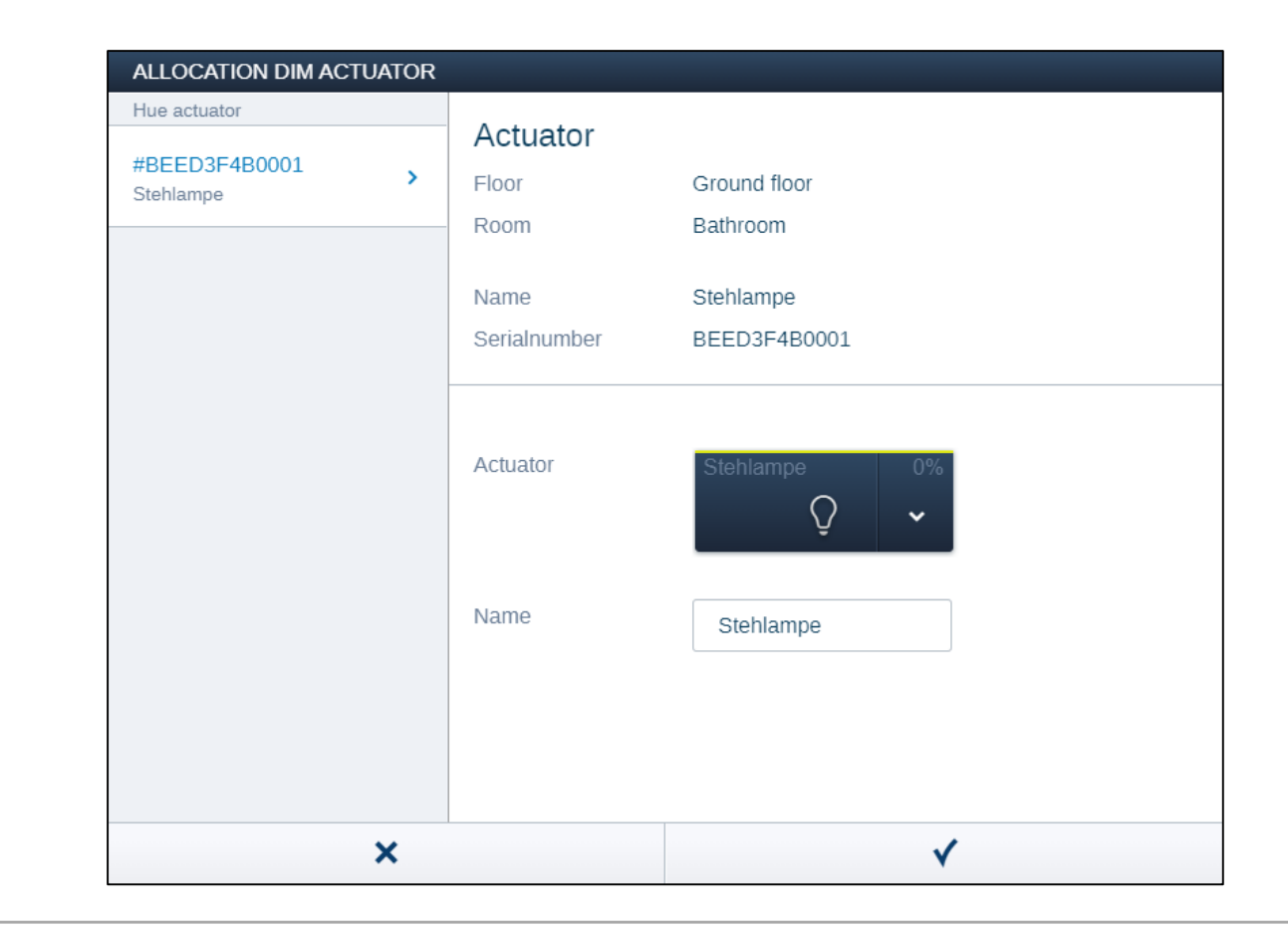

**Philips Hue** 

- 1. The Philips Hue light bulbs can be placed in the "Device" menu now
- 2. All bulbs are visible in the submenu "Light" and displayed as "Dim actuator" with a green bulb
- 3. Devices can be added and identified like any other free@home actuator
- 4. Now the bulbs can be linked with a sensor
- 5. In scenes the desired brightness and color must be adjusted
- 6. The control element can be also added to all free@home panels

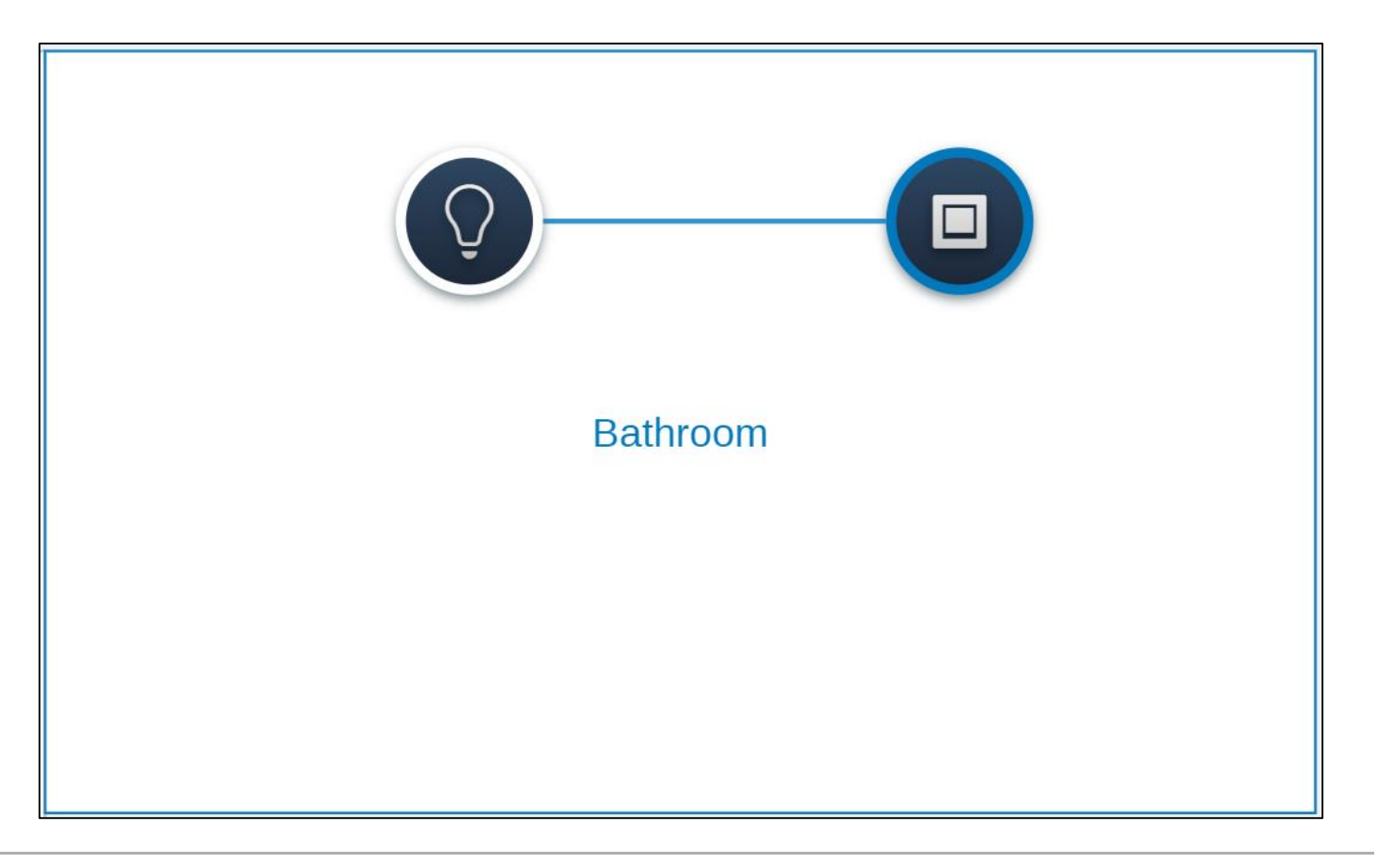

**Philips Hue** 

- 1. The Philips Hue light bulbs can be placed in the "Device" menu now
- 2. All bulbs are visible in the submenu "Light" and displayed as "Dim actuator" with a green bulb
- 3. Devices can be added and identified like any other free@home actuator
- 4. Now the bulbs can be linked with a sensor
- 5. In scenes the desired brightness and color must be adjusted.
- 6. The control element can be also added to all free@home panels

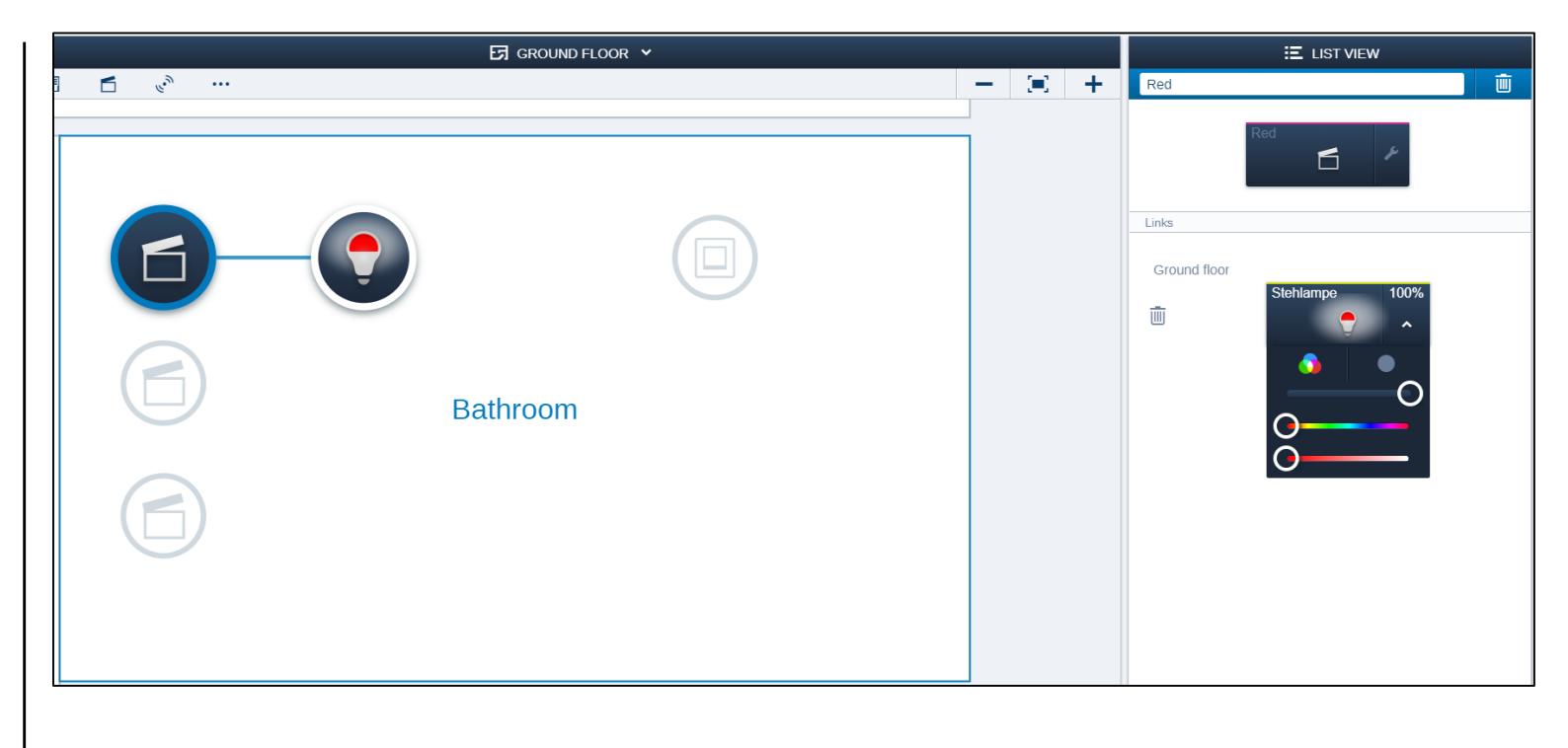

### ABB-free@home<sup>®</sup> – Integrations Sonos

Sonos

#### Overview

- Sonos speakers can be added to free@home, if they are in the same network
- All Sonos speakers must be connected to the same network as free@home
- Up to 32 speakers can be added to one Sonos system

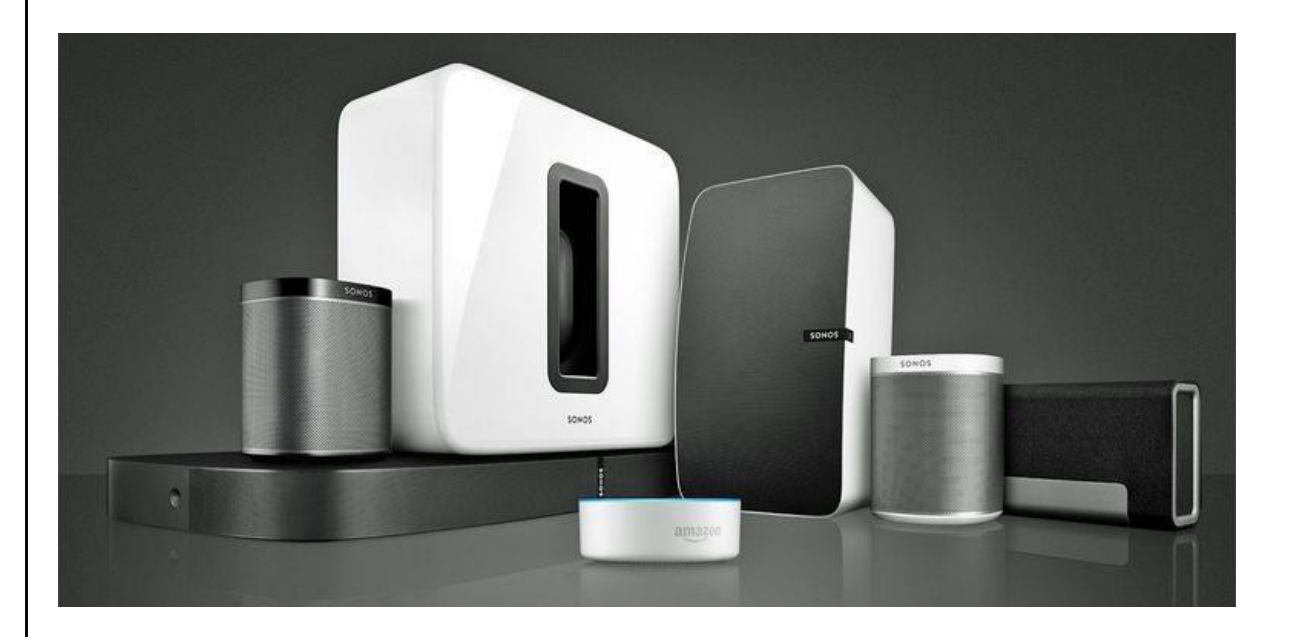

Sonos

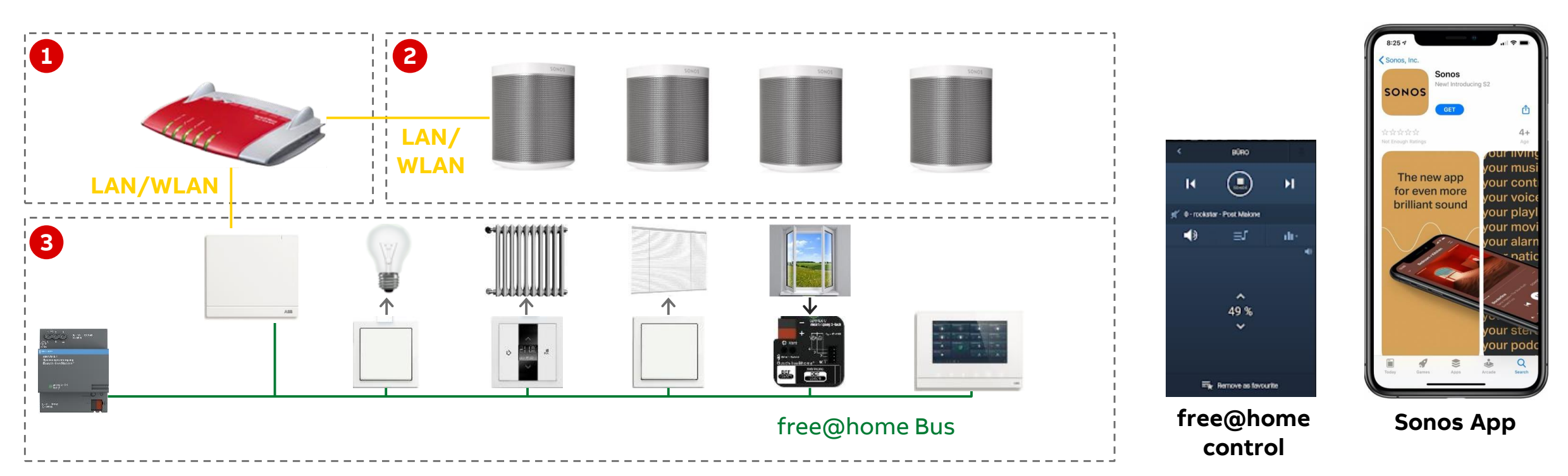

The integration of the Sonos system into free@home is carried out with the aid of the Sonos API. This means that the commands of the free@home system are "compiled" within the free@home system access point, transmitted from there via the IP protocol to the Sonos speaker to control the music in your house

Sonos

- 1. System Access Point and all Sonos speaker must be connected to the same network
- 2. free@home will automatically detect the Sonos system (visible via 'Settings')

| V Computer (1)                             |                           |            |            |                                |                          |
|--------------------------------------------|---------------------------|------------|------------|--------------------------------|--------------------------|
| DE-L-7216471                               |                           |            |            |                                |                          |
| V Media Devices (2)                        |                           |            |            |                                |                          |
| 192.168.0.137 - Sonos Play:1               | 192.168.0.248 - Sonos One |            |            |                                |                          |
| V Network Infrastructure (1)               |                           |            |            |                                |                          |
| Compal Broadband Networks, Inc<br>CH7465LG |                           |            |            |                                |                          |
| ∨ Other Devices (6)                        |                           |            |            |                                |                          |
| Philips hue (192.168.0.39)                 | SmartAP: Smart AP: Test   | 2184664501 | 2184664501 | free@home: System-Access-Point | free@home: Martins SysAP |
|                                            |                           |            |            |                                |                          |
|                                            |                           |            |            |                                |                          |
|                                            |                           |            |            |                                |                          |
|                                            |                           |            |            |                                |                          |
|                                            |                           |            |            |                                |                          |
|                                            |                           |            |            |                                |                          |
|                                            |                           |            |            |                                |                          |
|                                            |                           |            |            |                                |                          |

Sonos

- 1. System Access Point and all Sonos speaker must be connected to the same network
- 2. free@home will automatically detect the Sonos system (visible via 'Settings')

| SETTINGS                                                                                                    |
|----------------------------------------------------------------------------------------------------|
| Sonos                                                                                                    |
| Sonos integration                                                                                                    |
| The Sonos integration allows you to control your Sonos devices (volume, favorites, etc.). To use this function you need Sonos loudspeakers in your network. |
| ✓ Activate Sonos integration                                                                                                    |
| Households                                                                                                    |
| Please select the Sonos household to be controlled.                                                                                                    |
| <ul> <li>Sonos groups: Wohnzimmer, Wohnzimmer + 1, Küche<br/>Sonos_mzQJYMGbQNB4XsVQCyHgQduYZg9HuqTVD0zTHA3Mcl2Gu</li> </ul>                                 |

Sonos

- 1. The Sonos speaker can be placed in the "Device" menu now
- 2. All speakers are visible in the submenu "Media Player" and displayed as "Sonos"
- 3. Devices can be added and identified like any other free@home actuator
- 4. Now the speakers can be linked with a sensor
- 5. Both sides of the sensor must be linked to have full control (play/pause/volume)
- 6. The settings for the right side of the rocker can be adjusted

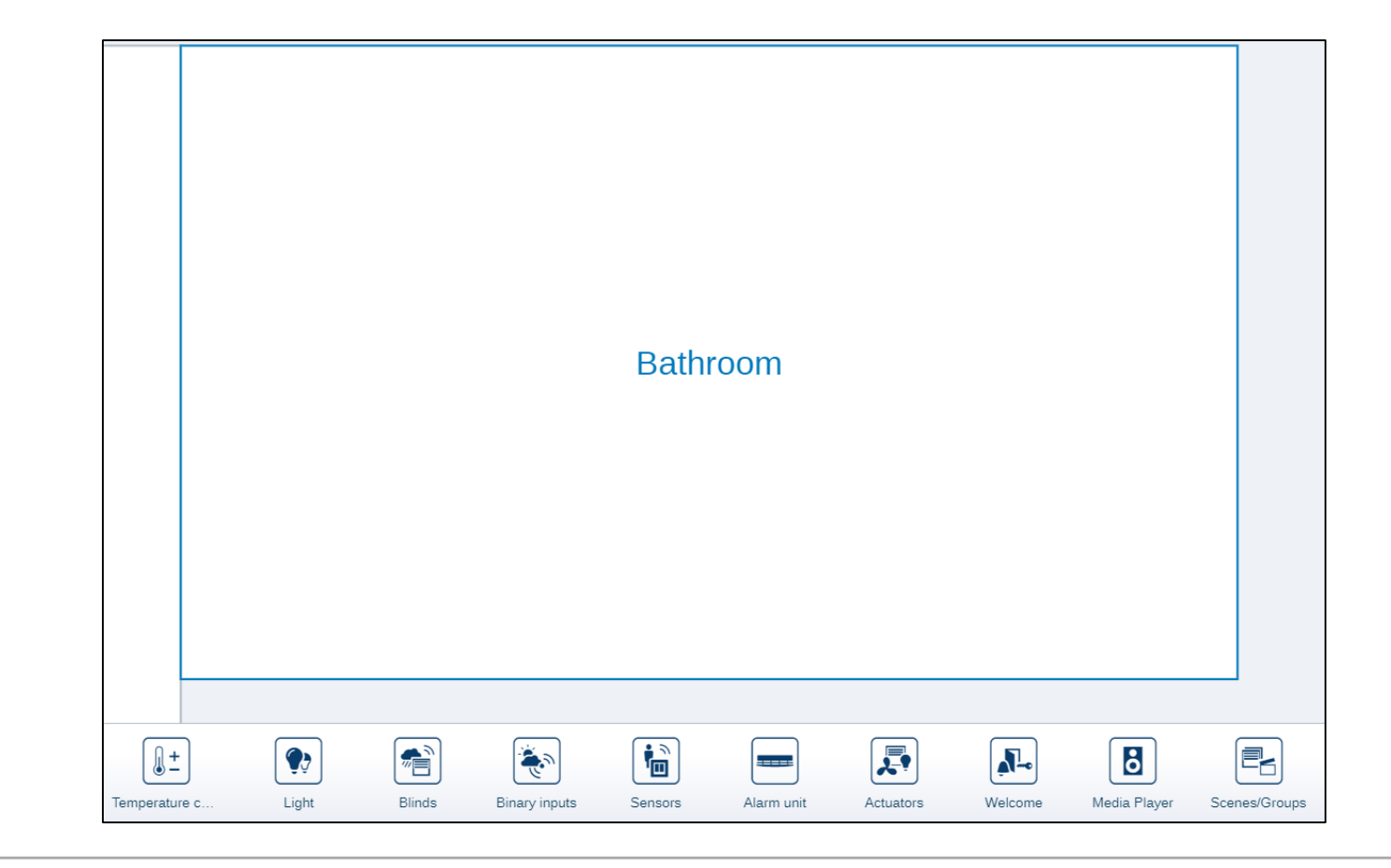

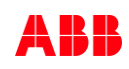

Sonos

- 1. The Sonos speaker can be placed in the "Device" menu now
- 2. All speakers are visible in the submenu "Media Player" and displayed as "Sonos"
- 3. Devices can be added and identified like any other free@home actuator
- 4. Now the speakers can be linked with a sensor
- 5. Both sides of the sensor must be linked to have full control (play/pause/volume)
- 6. The settings for the right side of the rocker can be adjusted

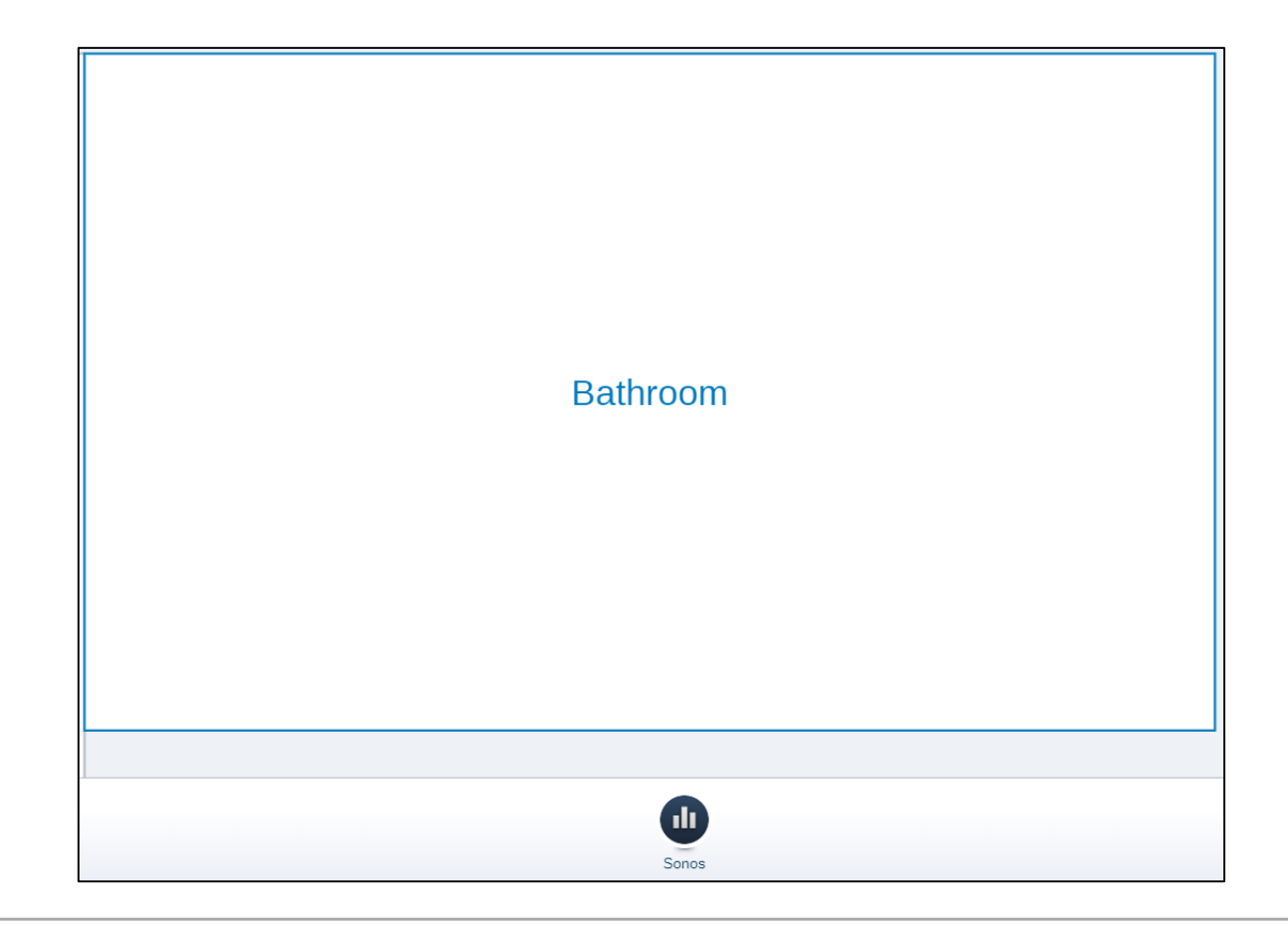

Sonos

- 1. The Sonos speaker can be placed in the "Device" menu now
- 2. All speakers are visible in the submenu "Media Player" and displayed as "Sonos"
- 3. Devices can be added and identified like any other free@home actuator
- 4. Now the speakers can be linked with a sensor
- 5. Both sides of the sensor must be linked to have full control (play/pause/volume)
- 6. The settings for the right side of the rocker can be adjusted

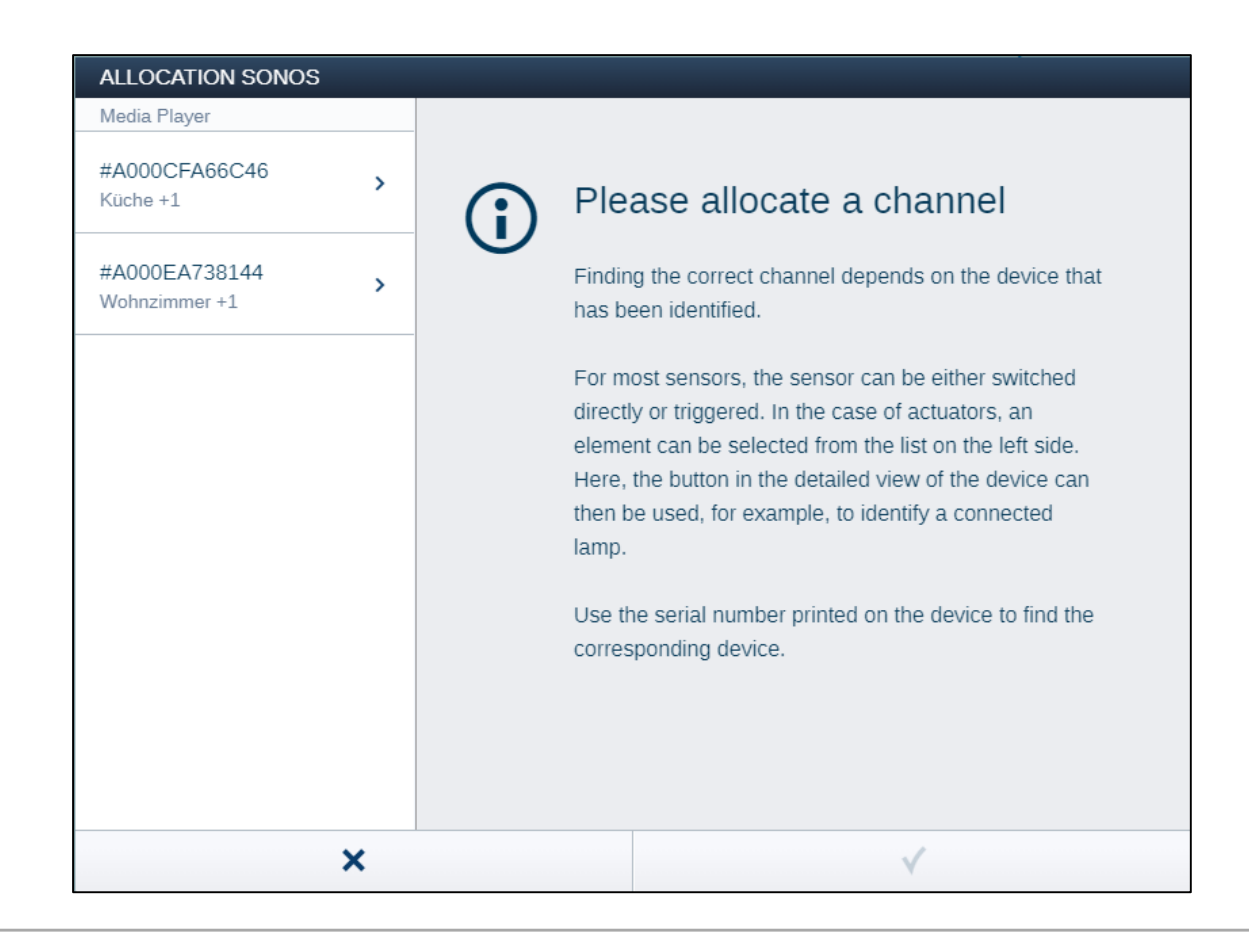

Sonos

- 1. The Sonos speaker can be placed in the "Device" menu now
- 2. All speakers are visible in the submenu "Media Player" and displayed as "Sonos"
- 3. Devices can be added and identified like any other free@home actuator
- 4. Now the speakers can be linked with a sensor
- 5. Both sides of the sensor must be linked to have full control (play/pause/volume)
- 6. The settings for the right side of the rocker can be adjusted

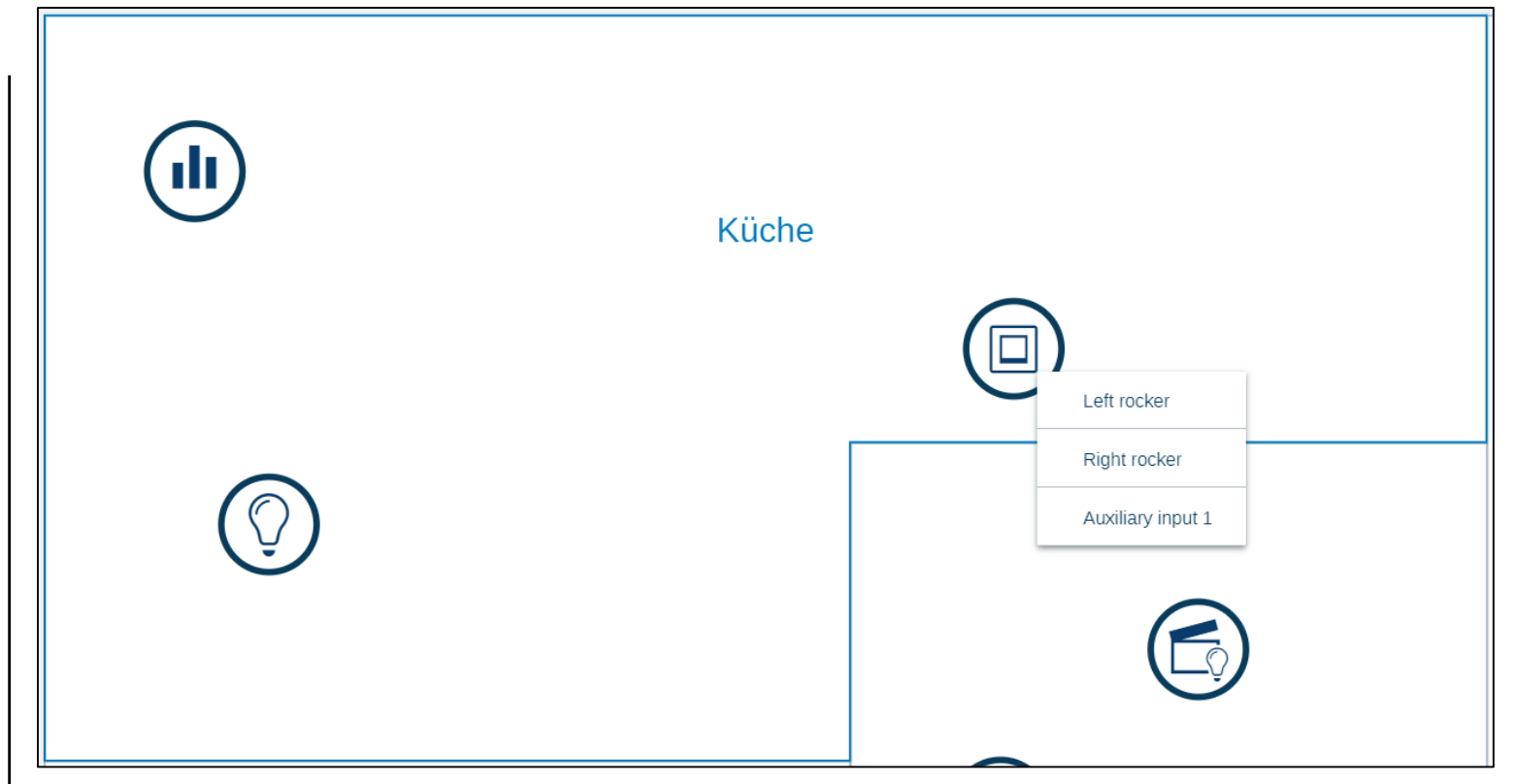

Sonos

- 1. The Sonos speaker can be placed in the "Device" menu now
- 2. All speakers are visible in the submenu "Media Player" and displayed as "Sonos"
- 3. Devices can be added and identified like any other free@home actuator
- 4. Now the speakers can be linked with a sensor
- 5. Both sides of the sensor must be linked to have full control (play/pause/volume)
- 6. The settings for the right side of the rocker can be adjusted

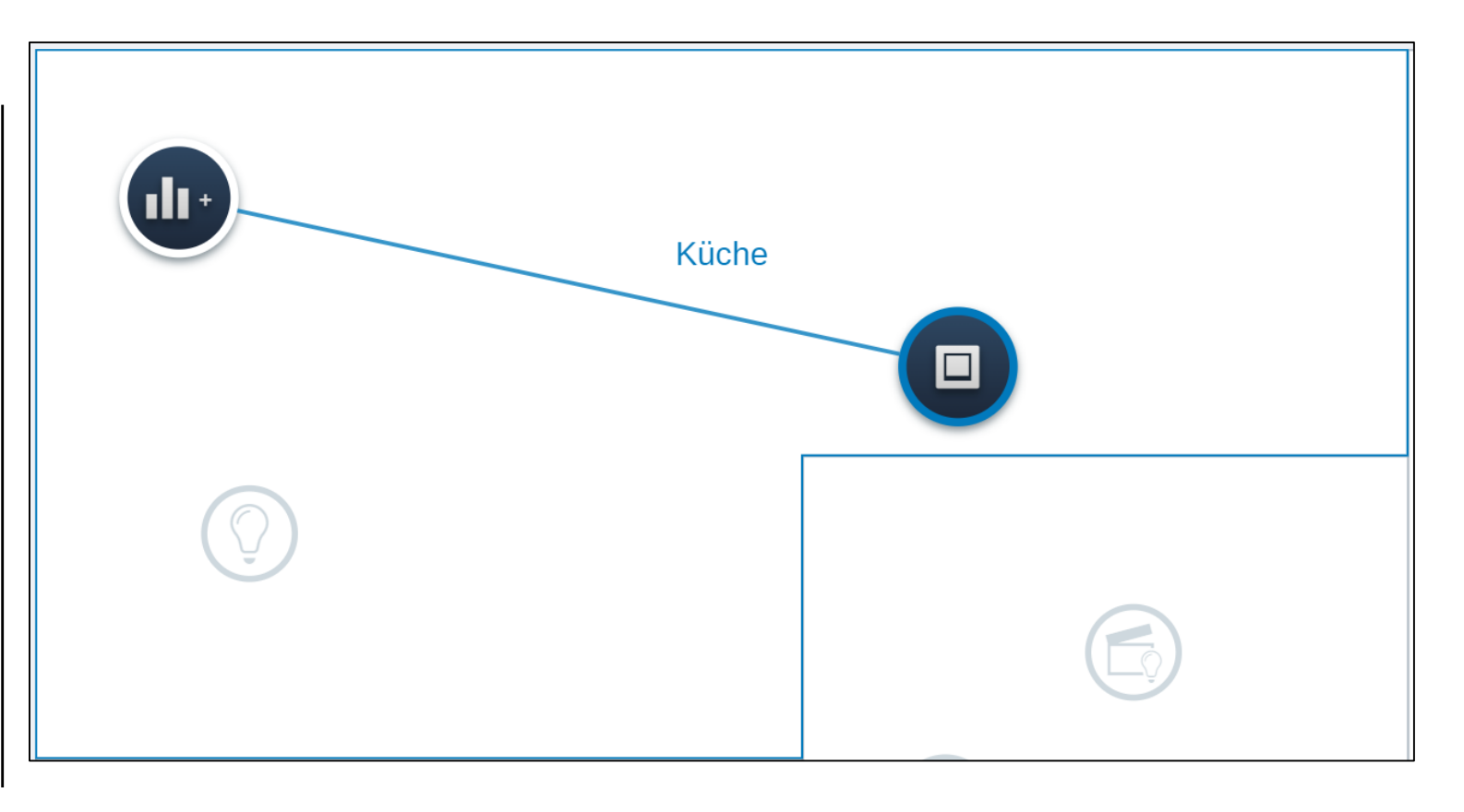

Sonos

- 1. The Sonos speaker can be placed in the "Device" menu now
- 2. All speakers are visible in the submenu "Media Player" and displayed as "Sonos"
- 3. Devices can be added and identified like any other free@home actuator
- 4. Now the speakers can be linked with a sensor
- 5. Both sides of the sensor must be linked to have full control (play/pause/volume)
- 6. The settings for the right side of the rocker can be adjusted

|                                        | E LIST VIEW     |   |   |
|----------------------------------------|-----------------|---|---|
| Sensor Küche                           |                 |   | Ū |
| l                                      | Right rocker    |   |   |
| Parameters                             |                 |   |   |
| LED switch-on brigh                    | tness night [%] |   |   |
| -                                      | 50              | + |   |
| LED switch-on brigh                    | tness day [%]   |   |   |
| LED Switch-on brigh                    |                 |   |   |
|                                        | 50              | + |   |
| LED operating mode                     | 50              | + |   |
| LED operating mode<br>Orientation ligh | 50<br>e         | + | ~ |
| LED operating mode<br>Orientation ligh | 50<br>it        | + | ~ |

Sonos

### Control

- Sonos can be controlled with
  - free@home 2-fold sensor
  - Panel
  - Scenes

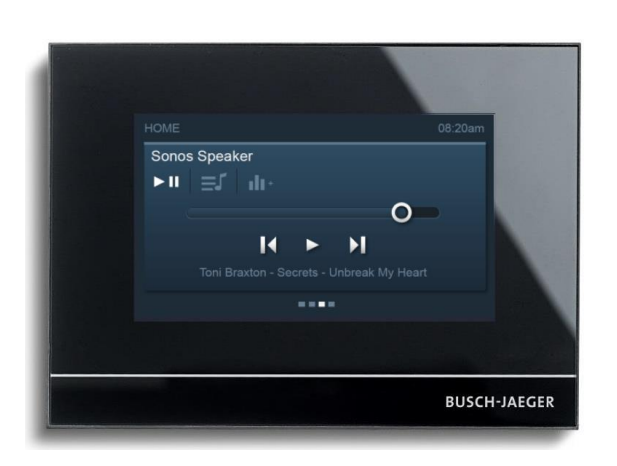

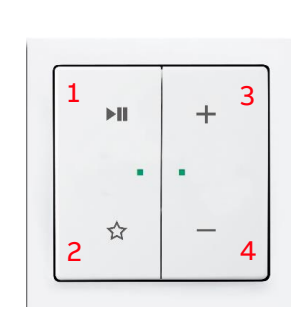

2-fold f@h - sensor:
1: short press: plays/pause long press: next title
2: short press: next favorite long press: previous title
3/4: turn up and down

Amazon Alexa

Amazon Alexa

#### **Overview**

- Alexa is an intelligent personal assistant developed by Amazon
- The integration enables voice control of up to 65 functions within the free@home system

#### **Requirements:**

- Amazon Alexa personal assistant (for example Amazon Echo or Amazon Echo Dot)
- Amazon user account
- A set up free@home system
- ABB MyBuildings account
- Internet connection

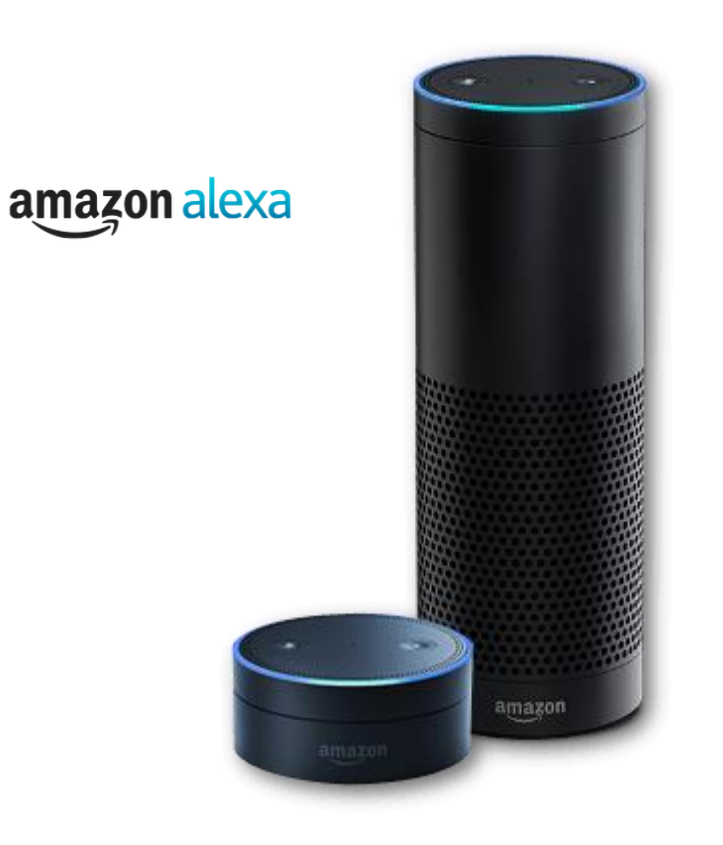

Amazon Alexa

#### **Overview**

- 1. The user starts the speech assistant with the keyword "Alexa,..."
- 2. The spoken sentence "Turn on the lights" will be transferred to Alexa Services and interpreted
- 3. The extracted command "Lights on" will now be transferred to the ABB MyBuildings service...
- 4. ...and forwarded to the local installation
- 5. The command is realized by an installed switching actuator

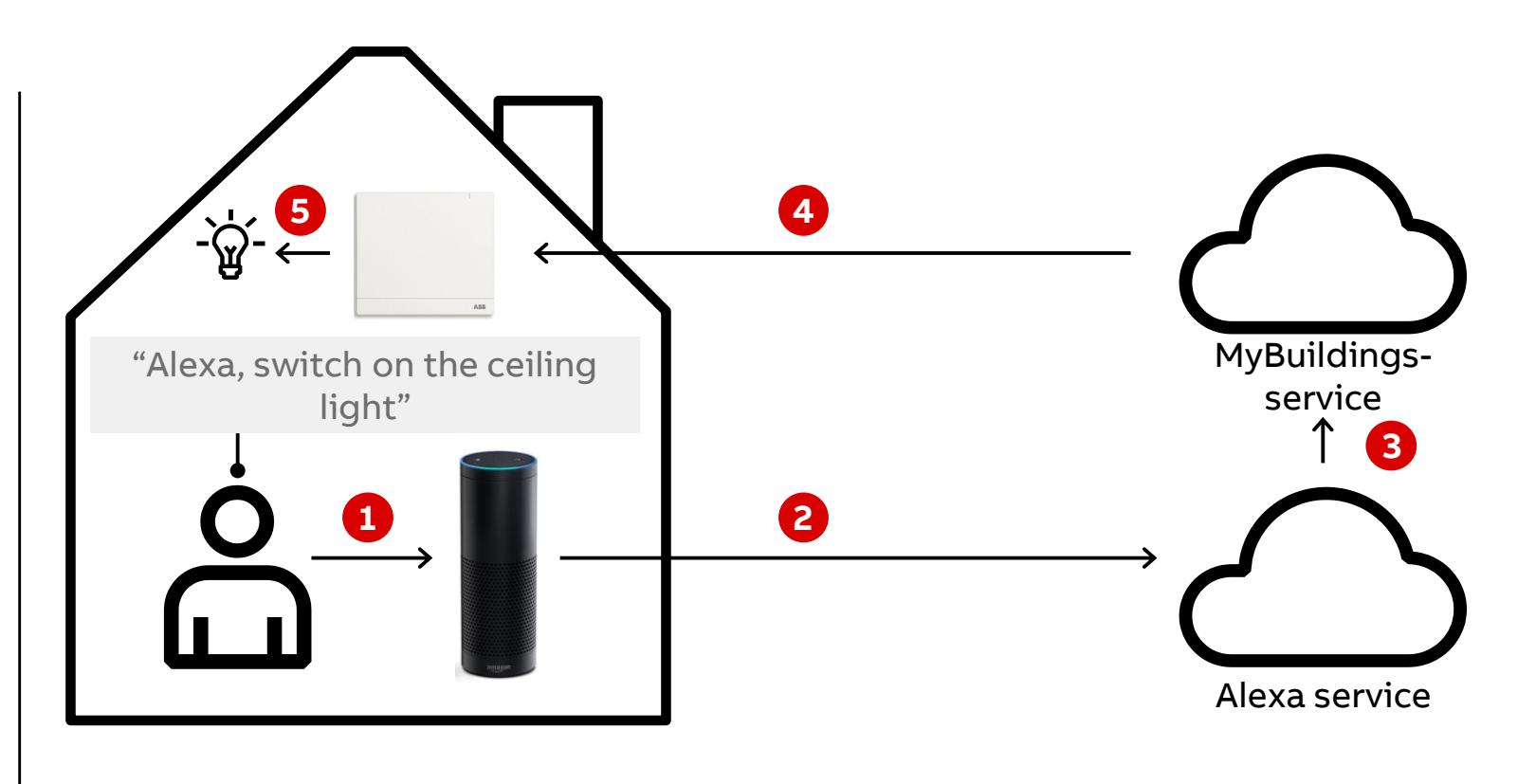

Amazon Alexa

#### Installation

#### 1. Log in to the free@home user interface

- Select under "Settings" → "MyBuildings Portal" → "Connection" and enter your user data for the MyBuildings Portal there
- 3. Activate free@home API
- 4. Open the Amazon Alexa App on your Smartphone or Tablet

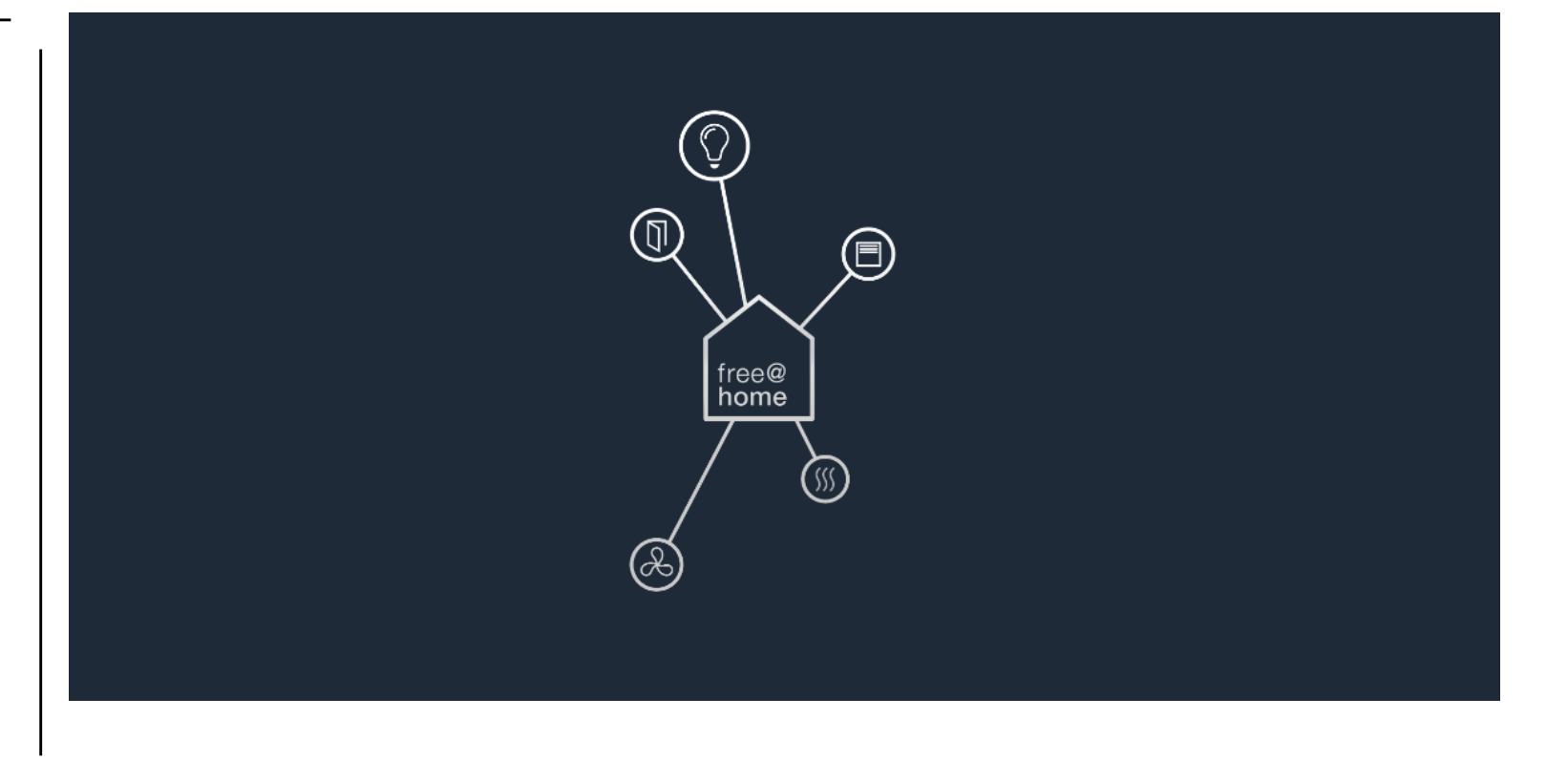

Amazon Alexa

#### Installation

- 1. Log in to the free@home user interface
- Select under "Settings" → "MyBuildings Portal" → "Connection" and enter your user data for the MyBuildings Portal there
- 3. Activate free@home API
- 4. Open the Amazon Alexa App on your Smartphone or Tablet

| Settings              |                                                                     |   |                                                                                                    |                                      |  |  |  |
|-----------------------|---------------------------------------------------------------------|---|----------------------------------------------------------------------------------------------------|--------------------------------------|--|--|--|
| Settings              | myBUSCH-JAEGER                                                      |   | Connection                                                                                                    | Logout                               |  |  |  |
| System                | Connection                                                          | > |                                                                                                    |                                      |  |  |  |
| System information >  | Cloud devices                                                       |   | Thybosch-sweden                                                                                                    |                                      |  |  |  |
| User administration > | Cloud services<br>3a273e56-c214-4d39-a1e8-31e0052162ba              | > | SysAP UUID                                                                                                    | fd56e95d-6a1b-417e-b573-42b5b1ac6cf0 |  |  |  |
| Localization >        | fhapi_FU329X20CIOBF243<br>b49d532d-f17a-4b55-bb23-973ff2cc0002      | > | Username                                                                                                    | KNX-Training                         |  |  |  |
| Project backups       | Galaxy S8 [DEV,BJE]<br>7eae3a95-b396-4faf-82ad-177dc95f5fcf         | > | State                                                                                                    | Connected                            |  |  |  |
| Update >              | iPad von Martin<br>a6056e22-49aa-4239-8652-dcb2b6d722ea             | > | <ul> <li>Activate the remote access to myBOSCH-JACSER</li> <li>Enable sending of push notifications on updates and device events</li> </ul>                                                                                                    |                                      |  |  |  |
| Hyperlinks >          | iPhone von Martin [BJE]<br>2c072331-57e8-4e8d-a74c-18602ef343ed     | > | Activate the free@home.API                                                                                                    |                                      |  |  |  |
| Locations >           | Samsung Galaxy S7 [DEV,BJE]<br>3e32e896-b780-4814-a27f-2089aff028e5 | > | <ul> <li>Activate the free@home API</li> <li>By activating this option you agree that your free@home system is allowed to communicate with 3rd party cloud s myBusch-Jaeger cloud.</li> <li>Your data are shared only with services that have been actively authorised by you.</li> </ul> |                                      |  |  |  |
| Migration assistant > | SM-G930F<br>16030ad1-908e-4285-9d25-e1878cf2fe87                    | > |                                                                                                    |                                      |  |  |  |
| Service >             | SM-G930F<br>88cada2c-e9c3-4f9e-8da1-015bec4c07e5                    | > |                                                                                                    |                                      |  |  |  |
| free@home monitor >   | SM-G950F<br>7e48a26c-976b-4476-a91e-aee8c09bb25c                    | > |                                                                                                    |                                      |  |  |  |
| Connections           |                                                                     |   |                                                                                                    |                                      |  |  |  |
| Network settings      |                                                                     |   |                                                                                                    |                                      |  |  |  |
| free@home wireless    |                                                                     |   |                                                                                                    |                                      |  |  |  |
| myBUSCH-JAEGER        |                                                                     |   |                                                                                                    |                                      |  |  |  |
Amazon Alexa

- 1. Log in to the free@home user interface
- Select under "Settings" → "MyBuildings Portal" → "Connection" and enter your user data for the MyBuildings Portal there
- 3. Activate free@home API
- 4. Open the Amazon Alexa App on your Smartphone or Tablet

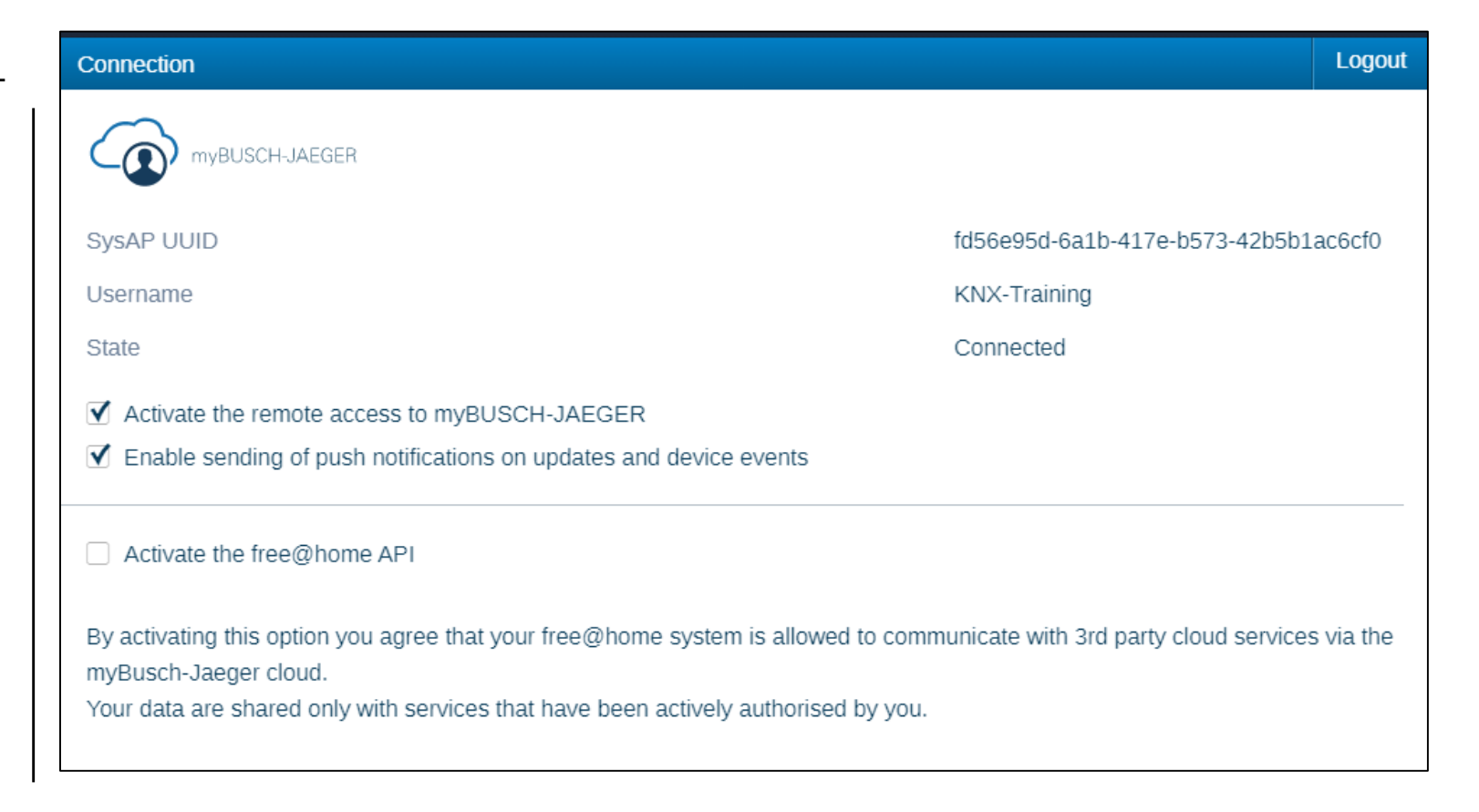

Amazon Alexa

- 1. Log in to the free@home user interface
- 2. Select under "Settings"  $\rightarrow$  "MyBuildings Portal"  $\rightarrow$  "Connection" and enter your user data for the MyBuildings Portal there
- 3. Activate free@home API
- 4. Open the Amazon Alexa App on your Smartphone or Tablet

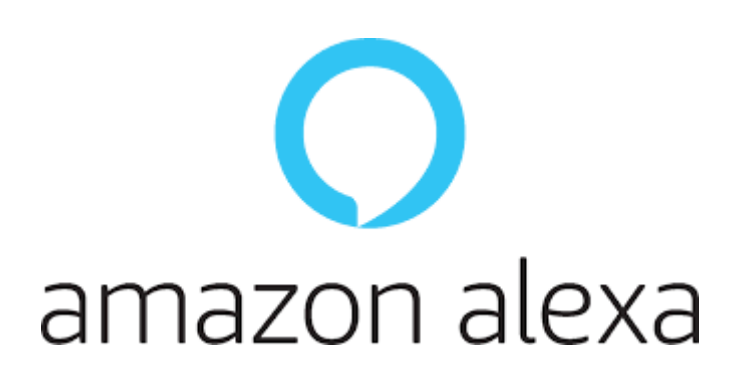

Amazon Alexa

- 1. Open your profile page
- 2. Go to menu entry "Skills" and search for the Smart Home Skill "free@home"
- 3. Select "Activate"
- 4. You are redirected to the MyBuildings portal Login screen. Login with your credentials and confirm with "OK"
- 5. The successful registration is confirmed by an according notification
- 6. Click on "Done" to proceed to the next step
- 7. Click on "find devices". All configured free@home devices and scenes are now being ingested in to the Alexa App
- 8. Your free@home devices can now be controlled by Alexa

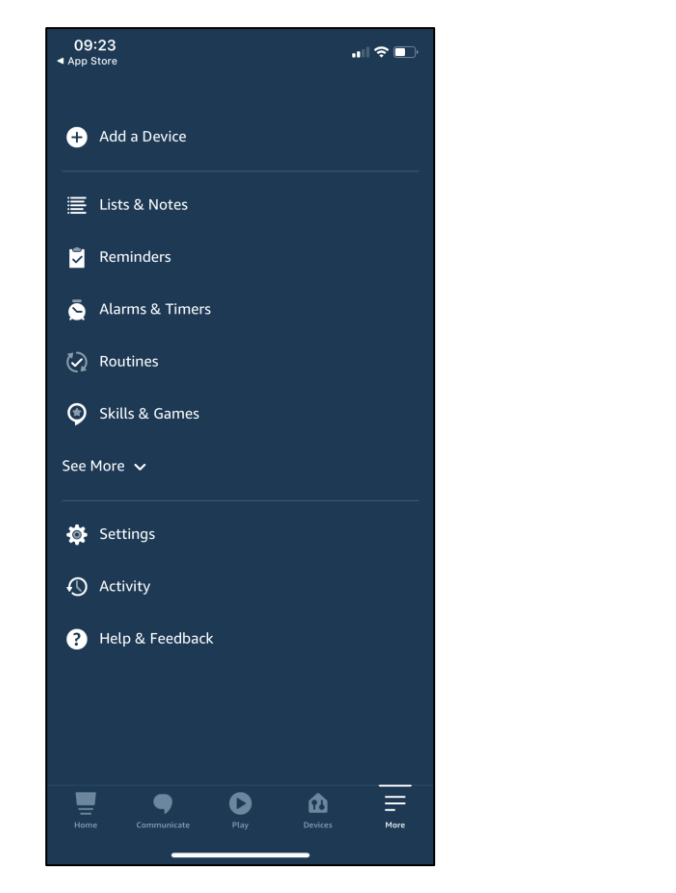

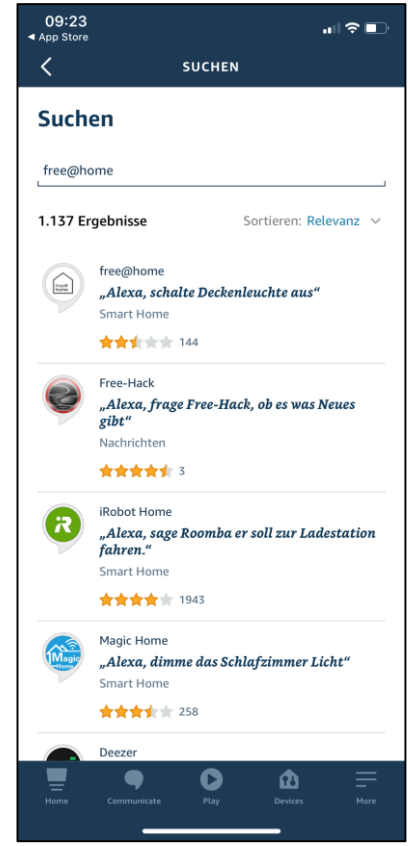

Amazon Alexa

- 1. Open your profile page
- 2. Go to menu entry "Skills" and search for the Smart Home Skill "free@home"
- 3. Select "Activate"
- 4. You are redirected to the MyBuildings portal Login screen. Login with your credentials and confirm with "OK"
- 5. The successful registration is confirmed by an according notification
- 6. Click on "Done" to proceed to the next step
- 7. Click on "find devices". All configured free@home devices and scenes are now being ingested in to the Alexa App
- 8. Your free@home devices can now be controlled by Alexa

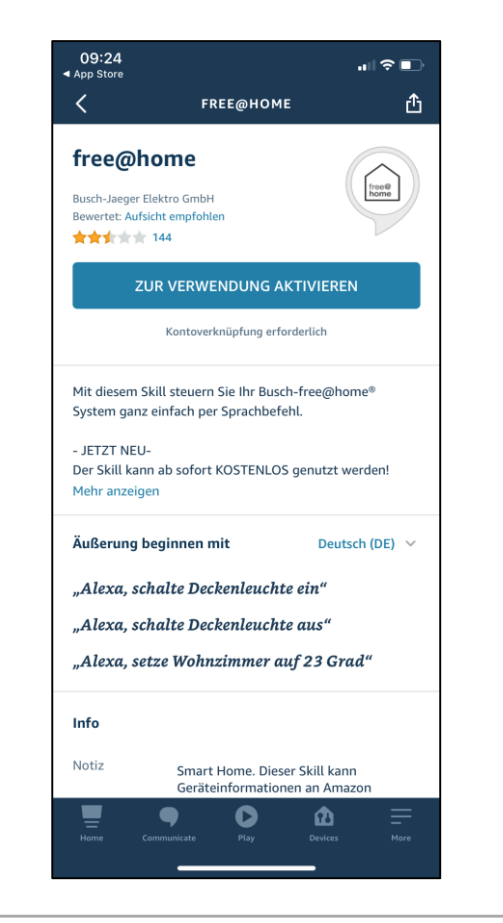

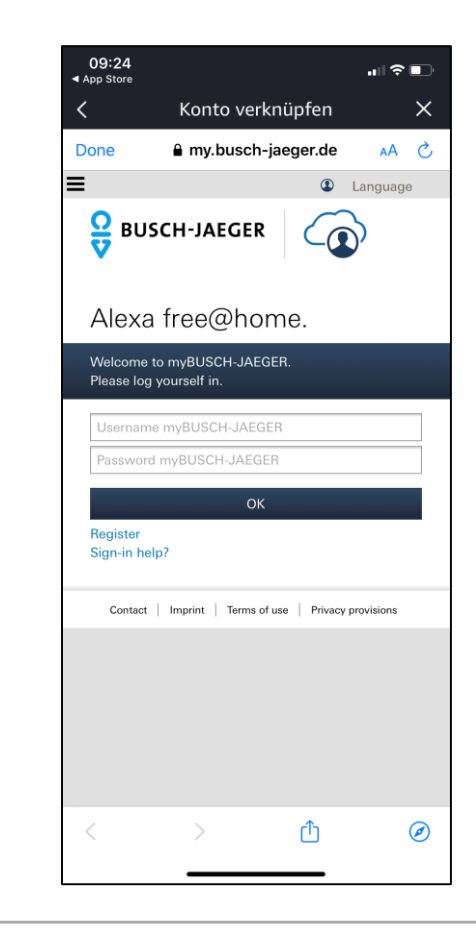

Amazon Alexa

- 1. Open your profile page
- 2. Go to menu entry "Skills" and search for the Smart Home Skill "free@home"
- 3. Select "Activate"
- 4. You are redirected to the MyBuildings portal Login screen. Login with your credentials and confirm with "OK"
- 5. The successful registration is confirmed by an according notification
- 6. Click on "Done" to proceed to the next step
- 7. Click on "find devices". All configured free@home devices and scenes are now being ingested into the Alexa App
- 8. Your free@home devices can now be controlled by Alexa

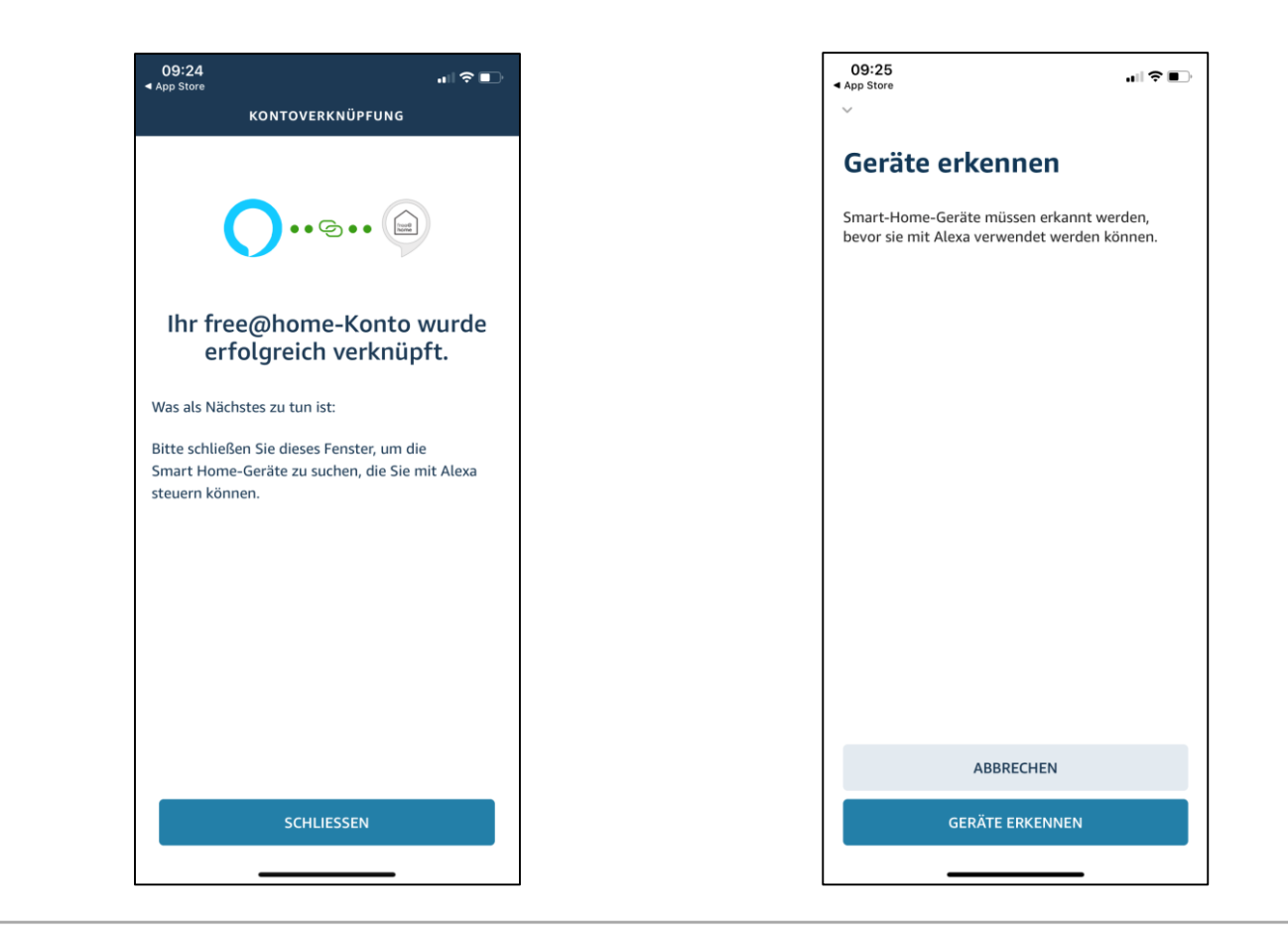

Amazon Alexa

- 1. Open your profile page
- 2. Go to menu entry "Skills" and search for the Smart Home Skill "free@home"
- 3. Select "Activate"
- 4. You are redirected to the MyBuildings portal Login screen. Login with your credentials and confirm with "OK"
- 5. The successful registration is confirmed by an according notification
- 6. Click on "Done" to proceed to the next step
- 7. Click on "find devices". All configured free@home devices and scenes are now being ingested into the Alexa App
- 8. Your free@home devices can now be controlled by Alexa

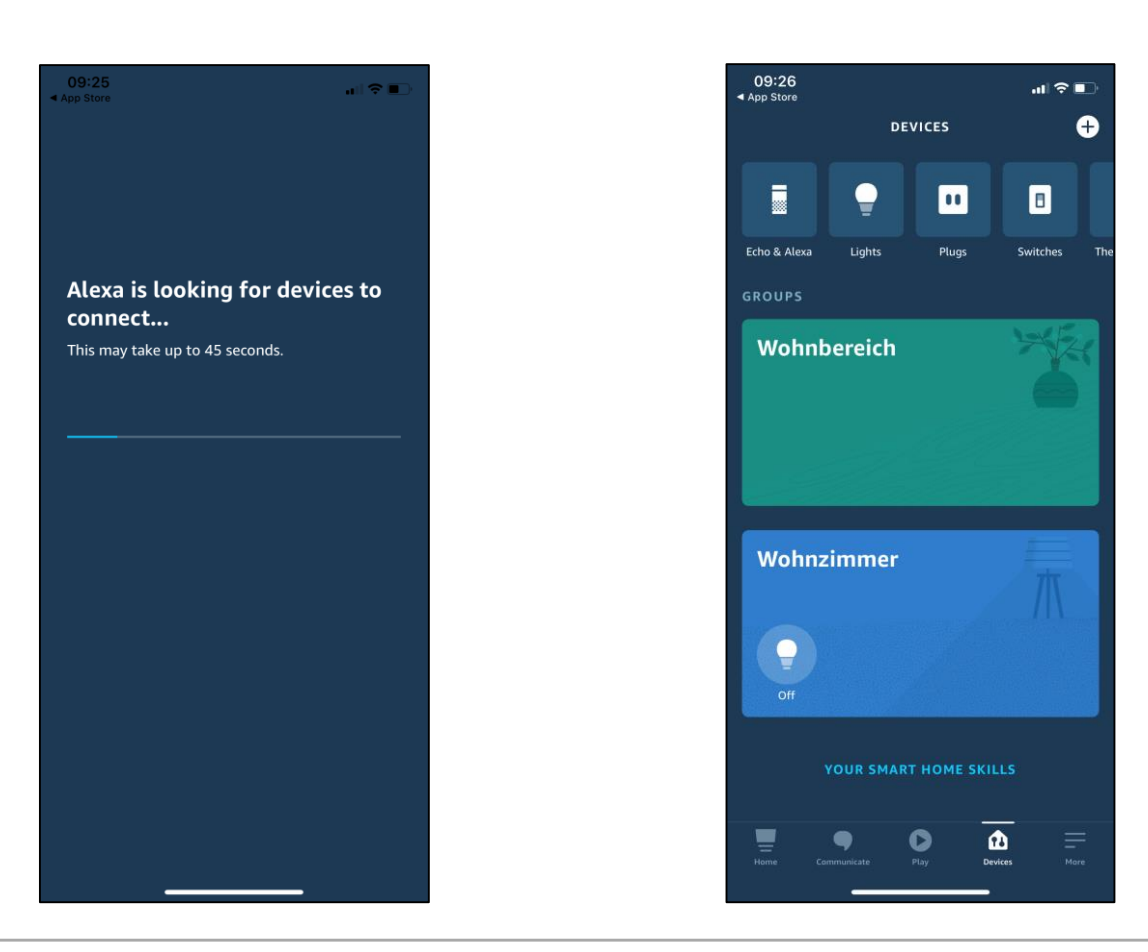

Amazon Alexa

#### **General Information**

#### 1. Naming of Devices

The names of your devices are initially set in the free@home app. These are transferred to Alexa. If it turns out that the names turn out to be impractical for the voice use case, they can also be changed within the Alexa app. The names are changed only in the Alexa app, the names in the free@home system are retained

#### 2. Delete Devices

All actuators, room temperature controllers and scenes that are set up in free@home will be transferred to Alexa. If there are devices or scenes that should not be controlled by Alexa, you can disable or delete these devices within the Alexa app

#### 3. Door Entry

For security reasons, door openers created in free@home will not be transferred to Alexa

#### 4. Philips Hue Devices

Philips Hue devices that have been integrated into free@home will not be transferred to Alexa. To control Philips Hue devices via Alexa use the Philips Hue skill

#### **5. Sonos Devices**

Sonos devices that have been integrated into free@home will not be transferred to Alexa. To control Sonos via Alexa use the Sonos skill

Google Home

Google Home

#### **Overview**

 The free@home action for the Google Assistant allows easy control of free@home smart home devices using the Google voice assistant

#### **Requirements:**

- A set up Google voice assistant (e.g. Google Home, Google Nest Mini, Sonos One, Sonos Beam, Sonos Arc)
- A Google Account
- A set up free@home system
- Internet connectivity
- ABB MyBuildings account

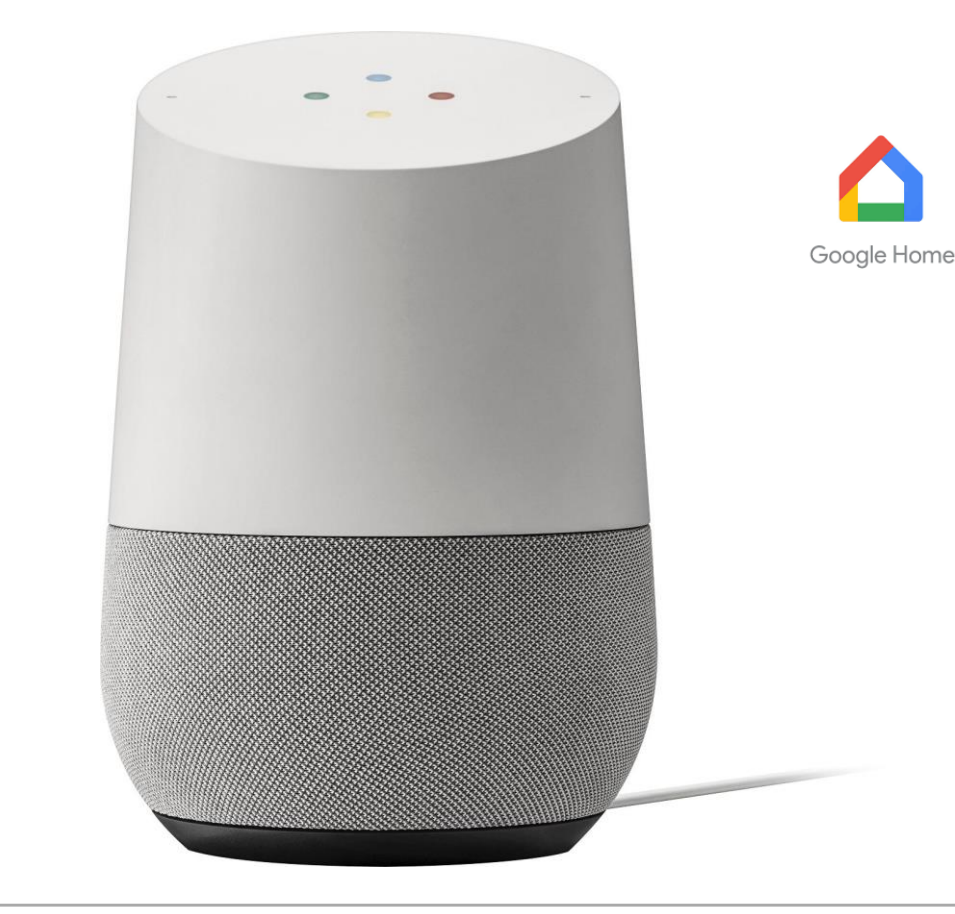

Google Home

#### **Overview**

- 1. The user starts the speech assistant with the keyword "Alexa,..."
- 2. The spoken sentence "Turn on the lights" will be transferred to Alexa Services and interpreted
- 3. The extracted command "Lights on" will now be transferred to the MyBuildings service...
- 4. ...and forwarded to the local installation
- 5. The command is realized by an installed switching actuator

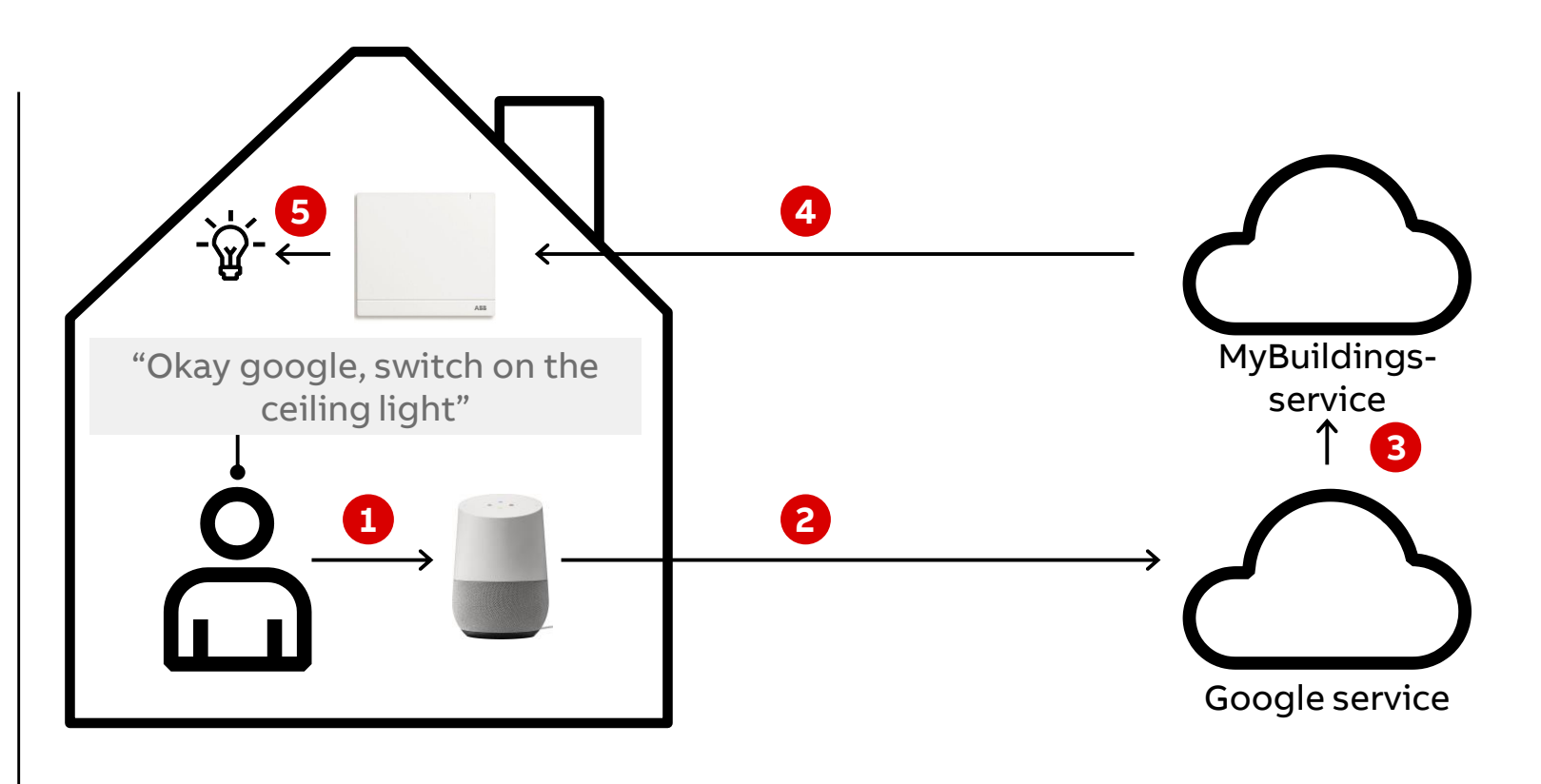

Google Home

#### Installation

#### 1. Log in to the free@home user interface

- 2. Select under "Settings"  $\rightarrow$  "MyBuildings Portal"  $\rightarrow$  "Connection" and enter your user data for the MyBuildings Portal there
- 3. Activate free@home API
- 4. Open the Google Assistant app on your smartphone or tablet

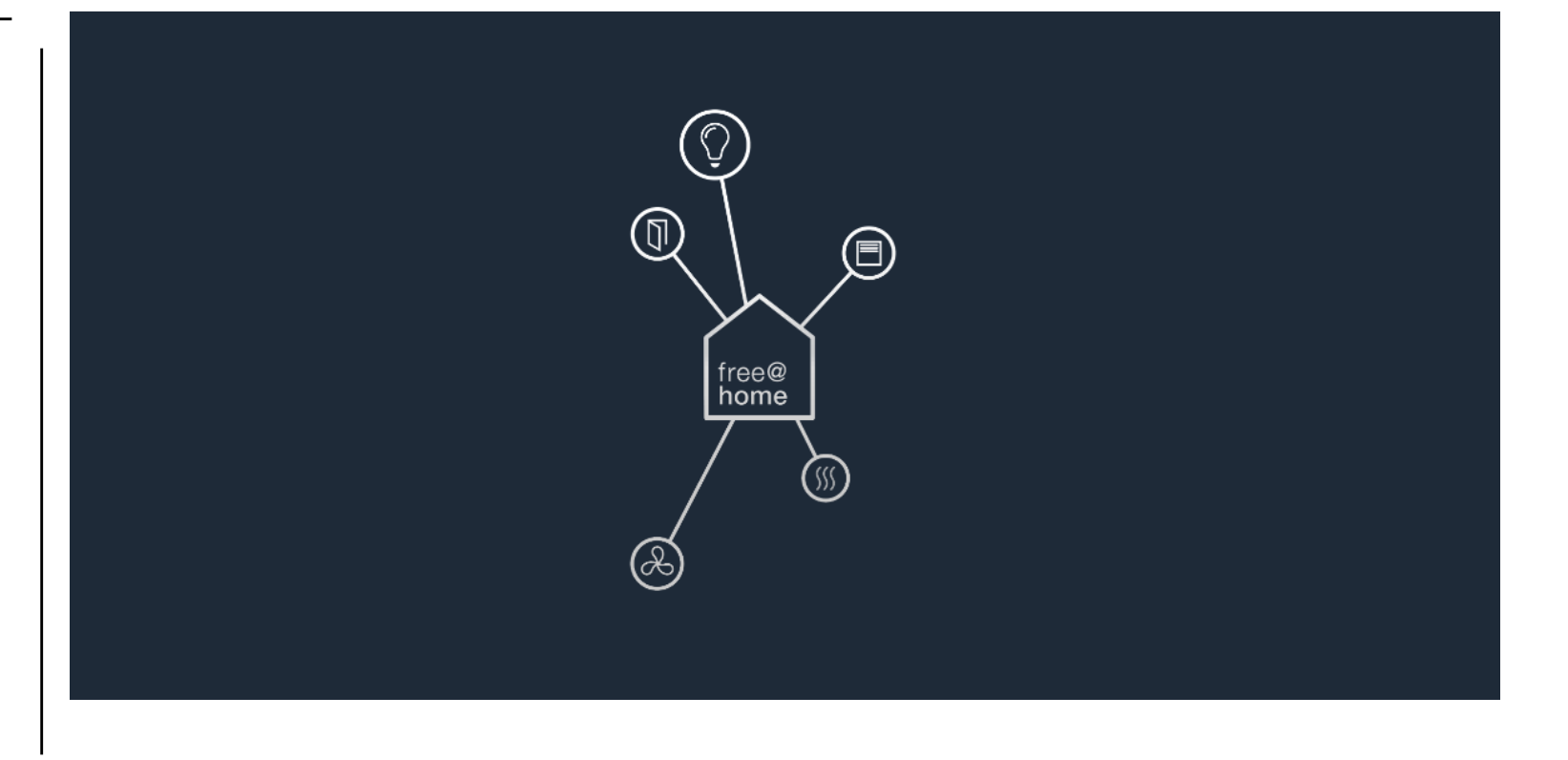

Google Home

- 1. Log in to the free@home user interface
- Select under "Settings" → "MyBuildings Portal" → "Connection" and enter your user data for the MyBuildings Portal there
- 3. Activate free@home API
- 4. Open the Google Assistant app on your smartphone or tablet

|                       | \$                                                               | SETTINGS                                                                                                    |                                                 |
|-----------------------|------------------------------------------------------------------|----------------------------------------------------------------------------------------------------|-------------------------------------------------|
| Settings              | myBUSCH-JAEGER                                                   | Connection                                                                                                    | Logout                                          |
| System                | Connection >                                                     |                                                                                                    |                                                 |
| System information >  | Cloud devices                                                    |                                                                                                    |                                                 |
| User administration > | Cloud services 3a273e56-c214-4d39-a1e8-31e0052162ba              | SysAP UUID                                                                                                    | fd56e95d-6a1b-417e-b573-42b5b1ac6cf0            |
| Localization >        | fhapi_FU329X20CIOBF243<br>b49d532d-f17a-4b55-bb23-973ff2cc0002   | Username                                                                                                    | KNX-Training                                    |
| Project backups >     | Galaxy S8 [DEV,BJE]<br>7eae3a95-b396-4faf-82ad-177dc95f5fcf      | State                                                                                                    | Connected                                       |
| Update >              | iPad von Martin<br>a6056e22-49aa-4239-8652-dcb2b6d722ea          | <ul> <li>Activate the felicle access to hyporsch-values R</li> <li>Enable sending of push notifications on updates and device events</li> </ul> |                                                 |
| Hyperlinks >          | iPhone von Martin [BJE]<br>2c072331-57e8-4e8d-a74c-18602ef343ed  | Activate the free@home API                                                                                                    |                                                 |
| Locations >           | Samsung Galaxy S7 [DEV,BJE] 3e32e896-b780-4814-a27f-2089aff028e5 |                                                                                                    |                                                 |
| Migration assistant > | SM-G930F<br>16030ad1-908e-4285-9d25-e1878cf2fe87                 | By activating this option you agree that your free@home system is allowed to cor<br>myBusch-Jaeger cloud.                                       | nmunicate with 3rd party cloud services via the |
| Service >             | SM-G930F<br>88cada2c-e9c3-4f9e-8da1-015bec4c07e5                 | Your data are shared only with services that have been actively authorised by you                                                               |                                                 |
| free@home monitor >   | SM-G950F<br>7e48a26c-976b-4476-a91e-aee8c09bb25c                 |                                                                                                    |                                                 |
| Connections           |                                                                  |                                                                                                    |                                                 |
| Network settings      |                                                                  |                                                                                                    |                                                 |
| free@home wireless    |                                                                  |                                                                                                    |                                                 |
| myBUSCH-JAEGER >      |                                                                  |                                                                                                    |                                                 |

Google Home

- 1. Log in to the free@home user interface
- Select under "Settings" → "MyBuildings Portal" → "Connection" and enter your user data for the MyBuildings Portal there
- 3. Activate free@home API
- 4. Open the Google Assistant app on your smartphone or tablet

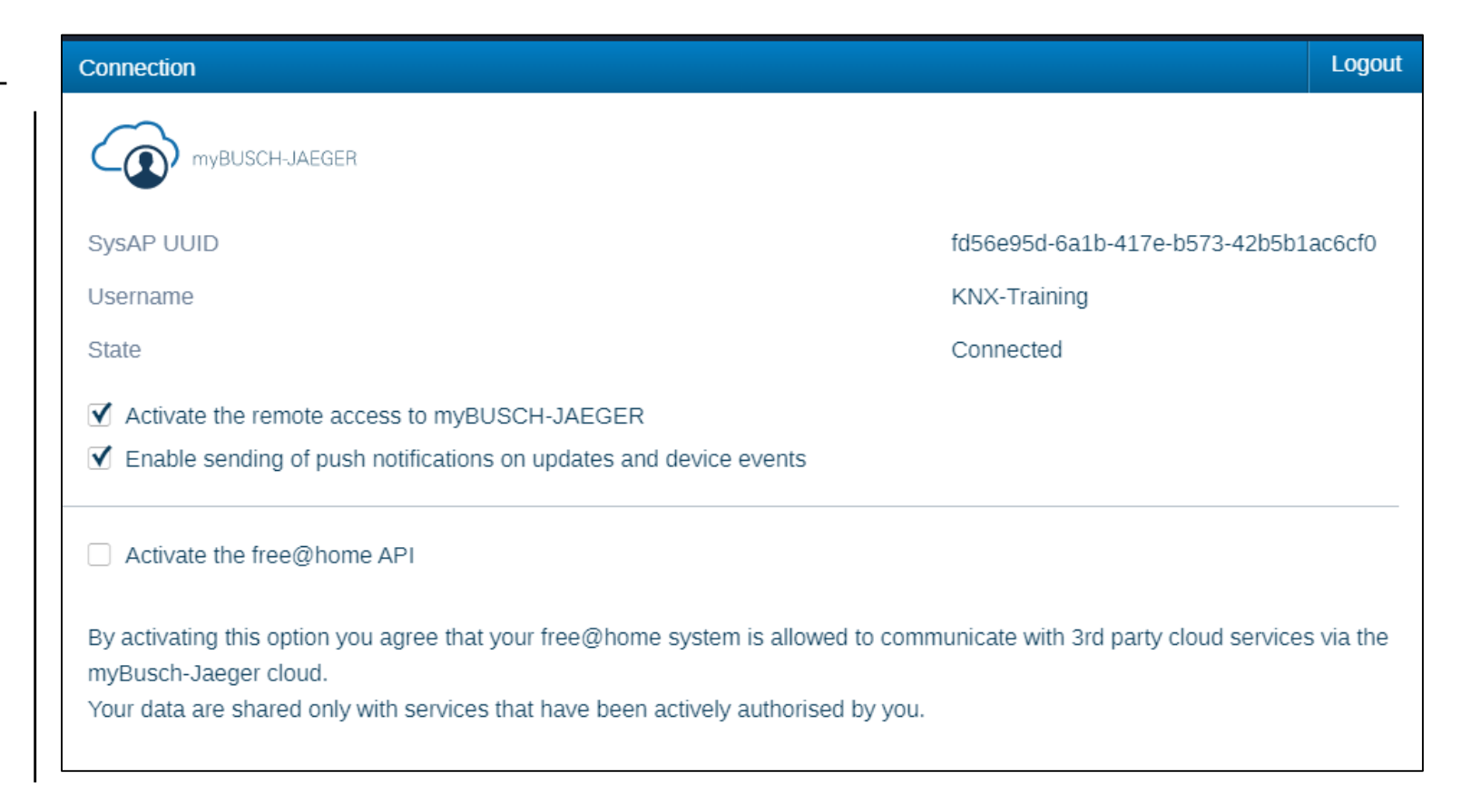

Google Home

- 1. Log in to the free@home user interface
- 2. Select under "Settings"  $\rightarrow$  "MyBuildings Portal"  $\rightarrow$  "Connection" and enter your user data for the MyBuildings Portal there
- 3. Activate free@home API
- 4. Open the Google Assistant app on your smartphone or tablet

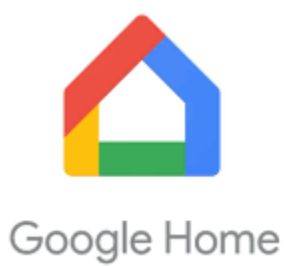

Google Home

- 1. Open your profile page
- 2. Select "Home" -> "Add"
- 3. Select "Link a smart home device"
- 4. Select the "free@home" service and add it
- 5. You will now be forwarded to the myBusch-Jaeger portal. Enter your MyBuildings Portal access data here
- 6. If the connection has been successfully established, you will be returned to the Assistant app. Your free@home devices are added automatically

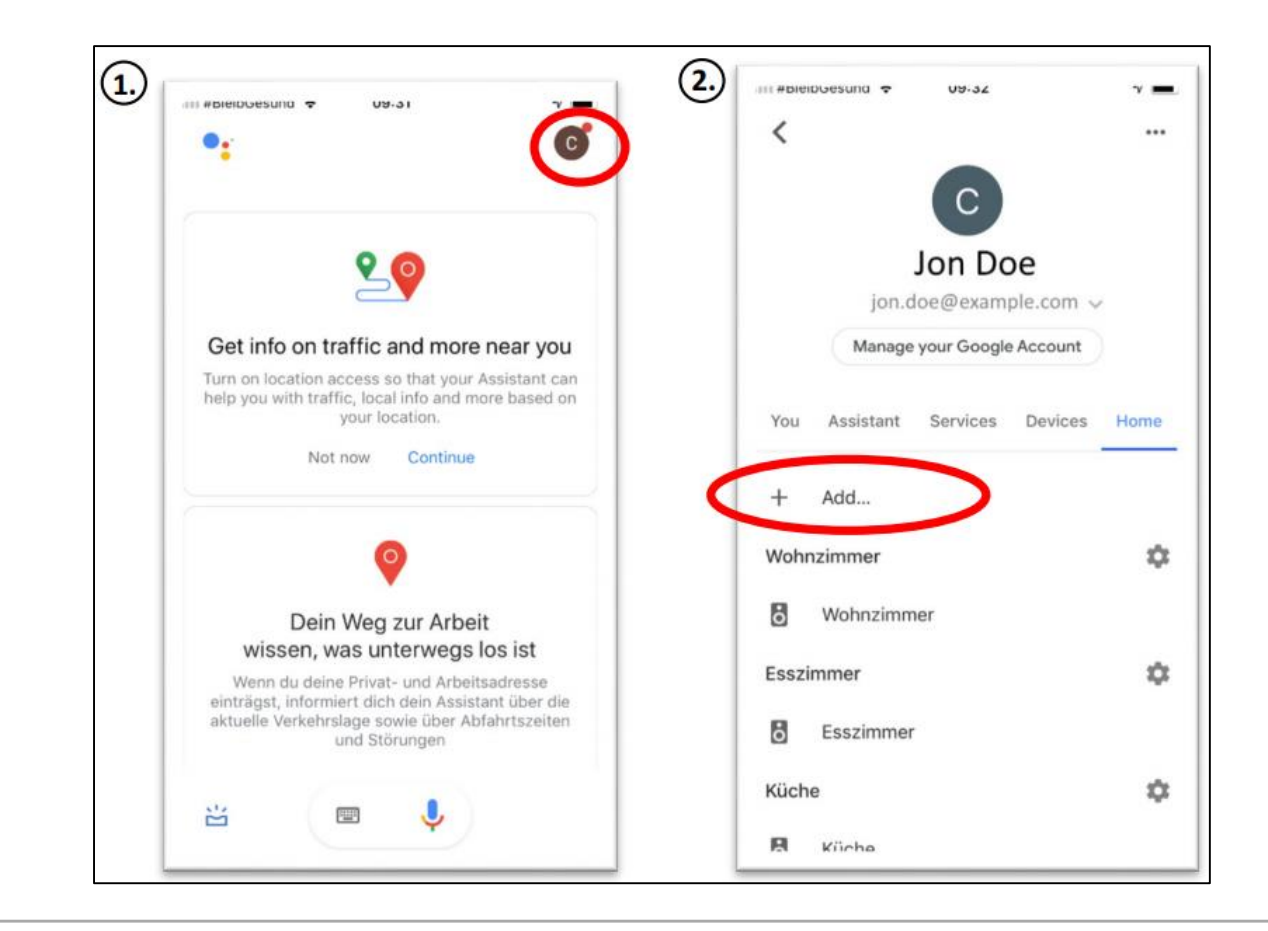

Google Home

- 1. Open your profile page
- 2. Select "Home" -> "Add"
- 3. Select "Link a smart home device"
- 4. Select the "free@home" service and add it
- 5. You will now be forwarded to the myBusch-Jaeger portal. Enter your MyBuildings Portal access data here
- 6. If the connection has been successfully established, you will be returned to the Assistant app. Your free@home devices are added automatically

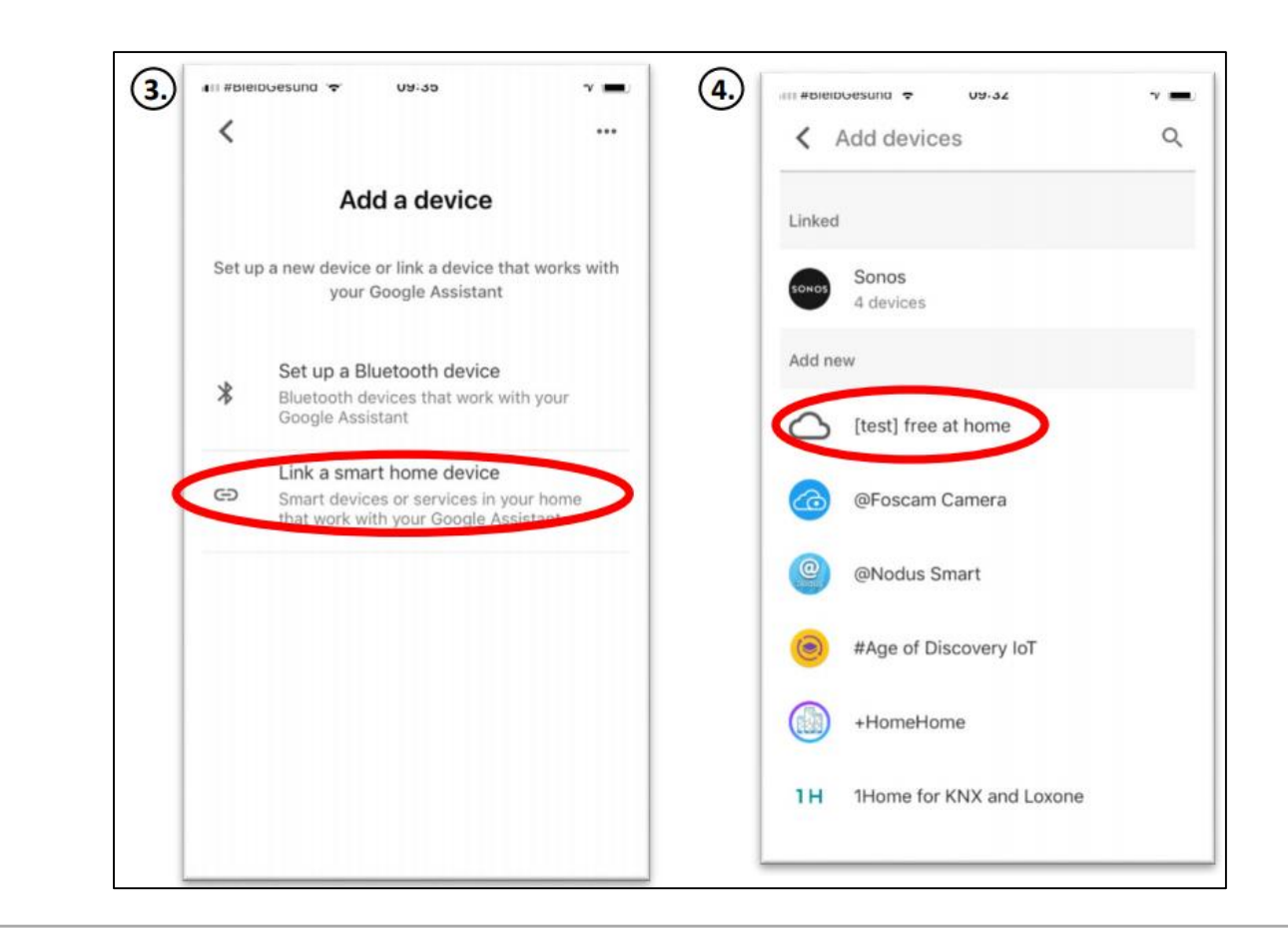

Google Home

- 1. Open your profile page.
- 2. Select "Home" -> "Add"
- 3. Select "Link a smart home device"
- 4. Select the "free@home" service and add it
- 5. You will now be forwarded to the myBusch-Jaeger portal. Enter your MyBuildings Portal access data here
- 6. If the connection has been successfully established, you will be returned to the Assistant app. Your free@home devices are added automatically

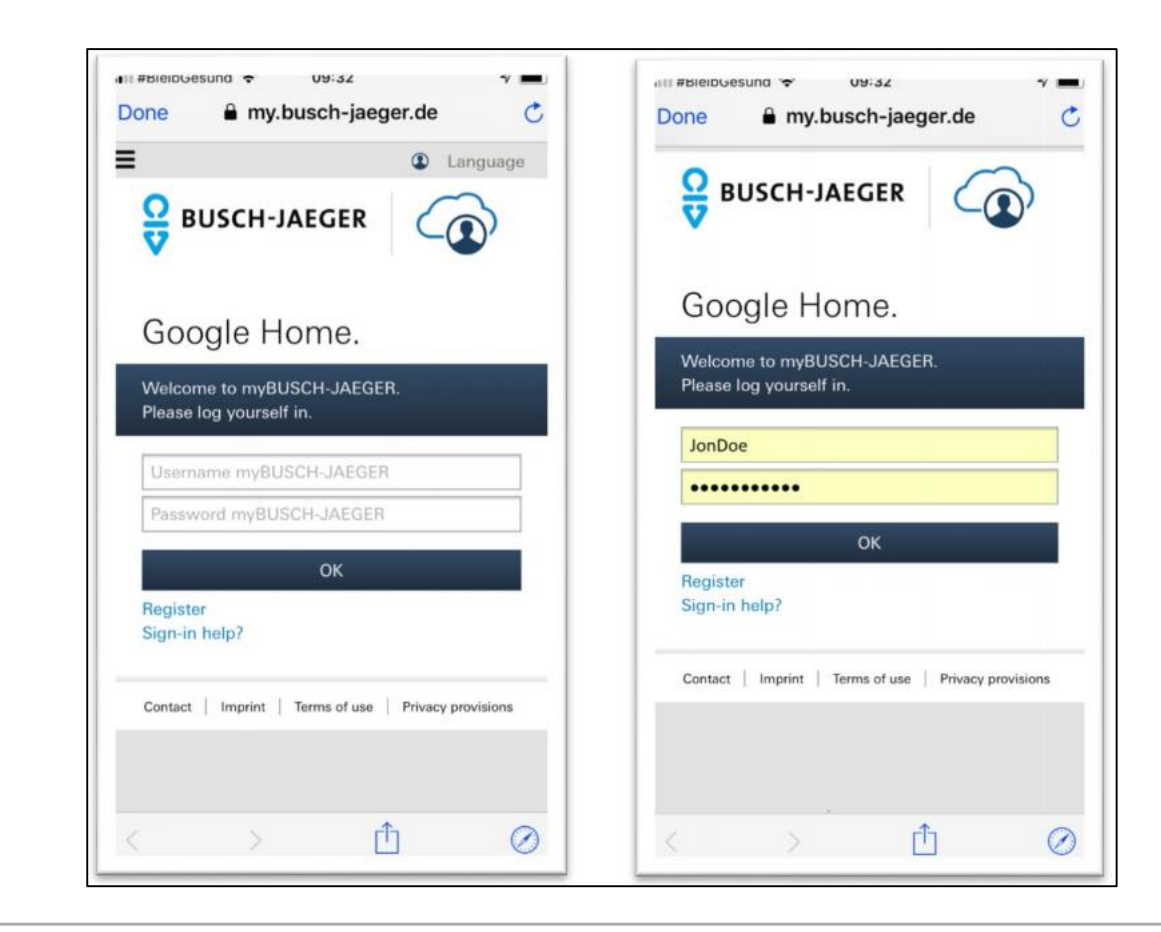

Google Home

- 1. Open your profile page.
- 2. Select "Home" -> "Add"
- 3. Select "Link a smart home device"
- 4. Select the "free@home" service and add it
- 5. You will now be forwarded to the myBusch-Jaeger portal. Enter your MyBuildings Portal access data here
- 6. If the connection has been successfully established, you will be returned to the Assistant app. Your free@home devices are added automatically

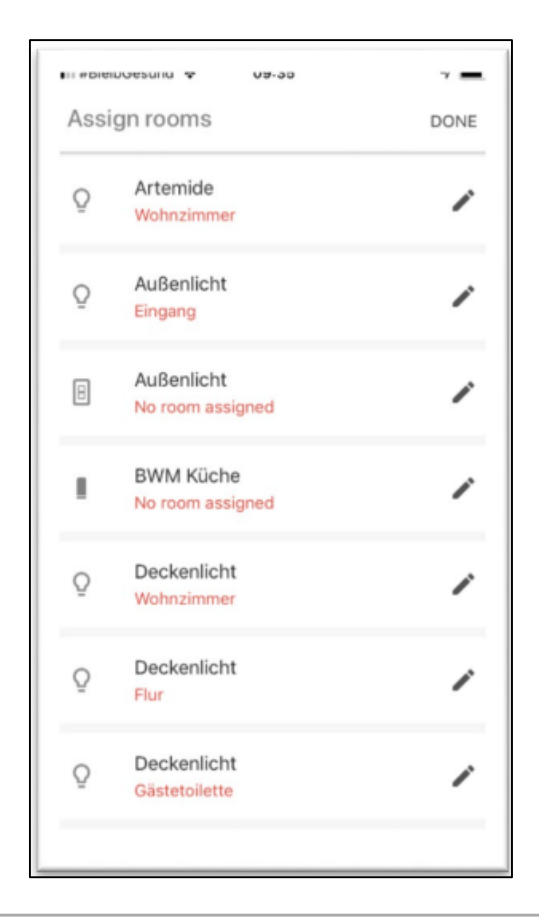

Google Home

#### **General Information**

#### 1. Naming of devices

You enter the names of your devices in the free@home app. These are then transferred to the Google Assistant. If the names turn out to be impractical to be called out by voice, they can also be changed within the Assistant app. The names are only changed for the voice control, the names in the free@home system are retained

#### 2. Door communication

For security reasons, door openers in free@home system are not transferred to the Google Assistant

#### 3. Philips Hue devices

Philips Hue devices that were integrated in free@home are not transferred to the assistant. To control Philips Hue devices via the Assistant, use the Philips Hue service

#### 4. Sonos devices

Sonos devices that were integrated in free@home are not transferred to the Assistant. To control Sonos devices via Google, the Sonos service is to be used

Miele & Home Connect

Miele & Home Connect

### Goals

- Customers are able to integrate home appliances from major brands into free@home and to use them like any other native free@home device
- Connected Home Appliances appear with dedicated icons in the free@home
- Full interaction as known from free@home is possible: controlling, getting status, adding to scenes (e.g. all-off switch), usage inside conditions or actions

Giving our customers the feeling of one overall smart home regardless of source and matter

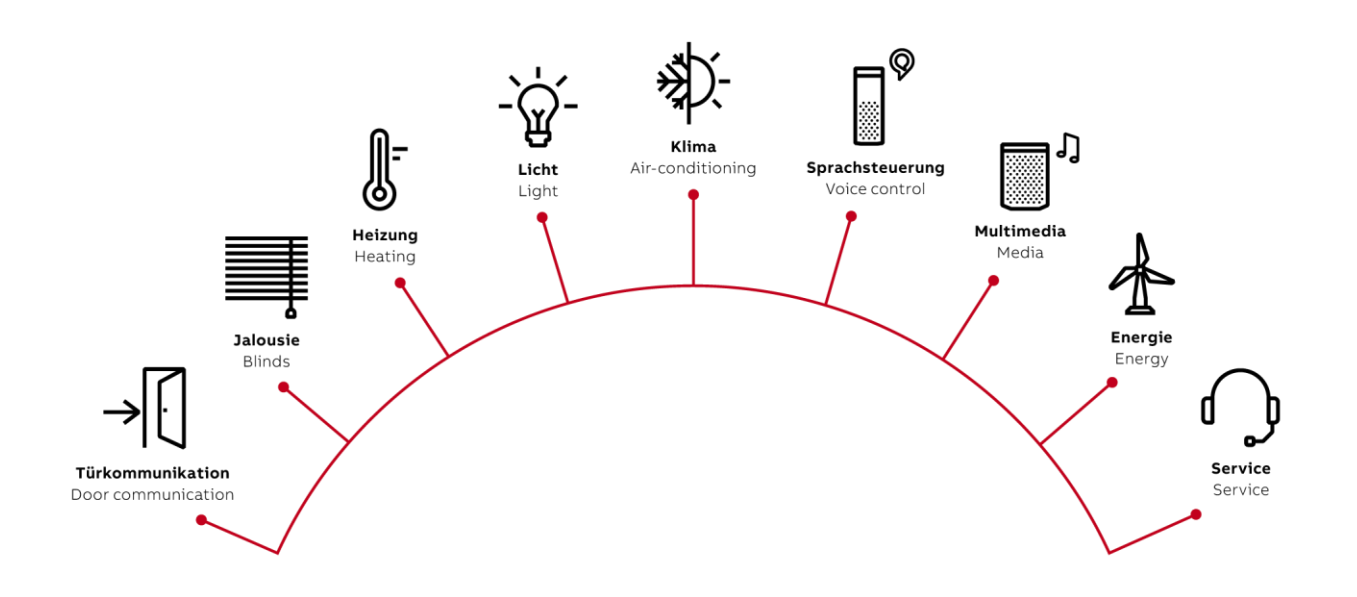

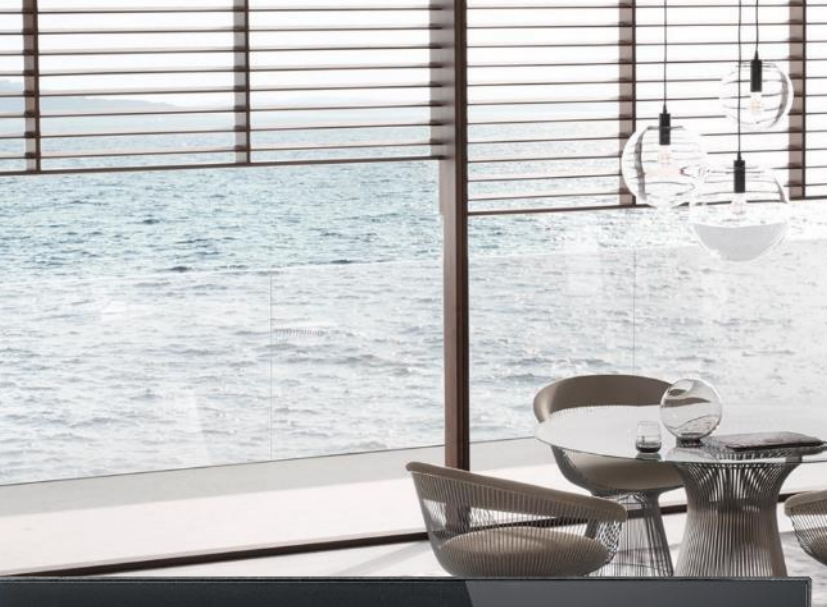

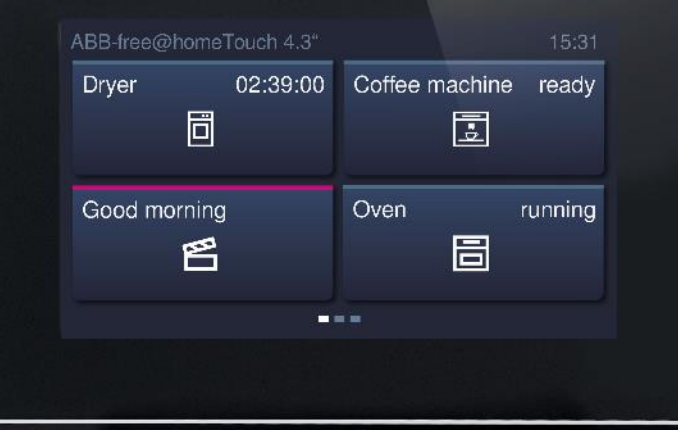

ABB

#### Use Cases:

Early Bird Switch -> Dims up the Light, raises the temperature and preheats the coffee machine

<u>Fridge Alarm</u> -> An inadvertently left open door of the fridge by flashing a light

Occupancy Sensor -> The kitchen cabinet lighting turns on as soon as the Dish Washer is opened

Miele & Home Connect

#### Solution

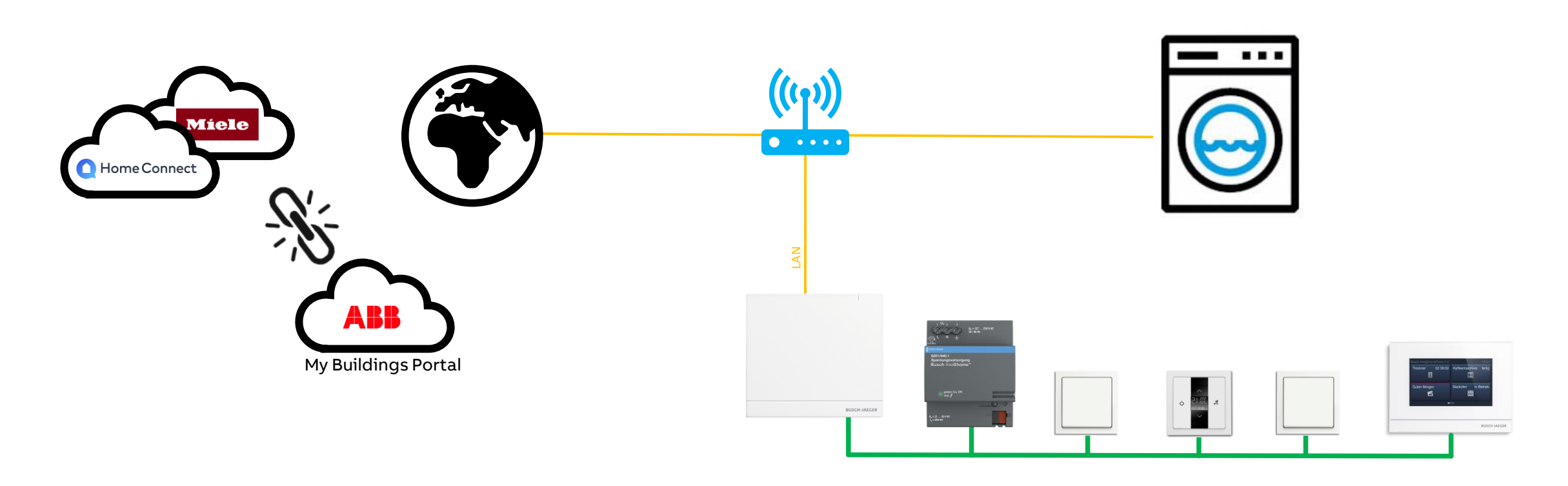

Miele & Home Connect

### **Check-Out of Home Appliances Service**

The service will be available on both, the myBuschJaeger Portal and the ABB myBuildings Portal. On the following slides only the myBuschJaeger workflow is described which is the same as on ABB myBuildings Portal.

- 1. Log in on my.busch-jaeger.de
- Navigating to "my Home" -> Buschfree@home -> extensions
- 3. Checking out the "Home Appliance Service" as known from other already existing services

#### Prerequisite:

- 1. myBuschJaeger Account is created
- 2. free@home sysAP is registered to myBuschJaeger Account
- 3. free@home API is activated
- 4. 3<sup>rd</sup> party Account (Miele / B/S/H/) is created and devices are added there

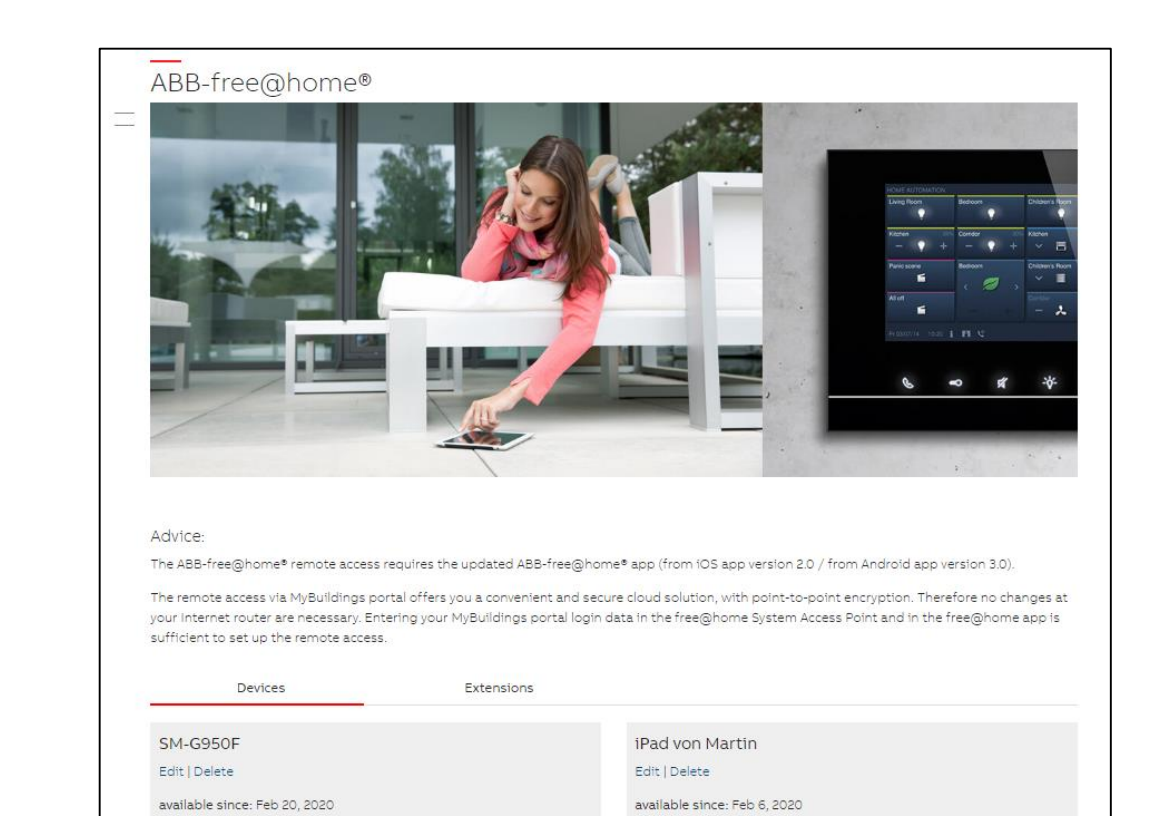

ID: a6056e22-49aa-4239-8652-dcb2b6d722ea

Software-Version: 2.0.12-5

Remote access status: activated

ID: 7e48a26c-976b-4476-a91e-aee8c09bb25c

Software-Version: 3.0.5-143

Remote access status: activated

Miele & Home Connect

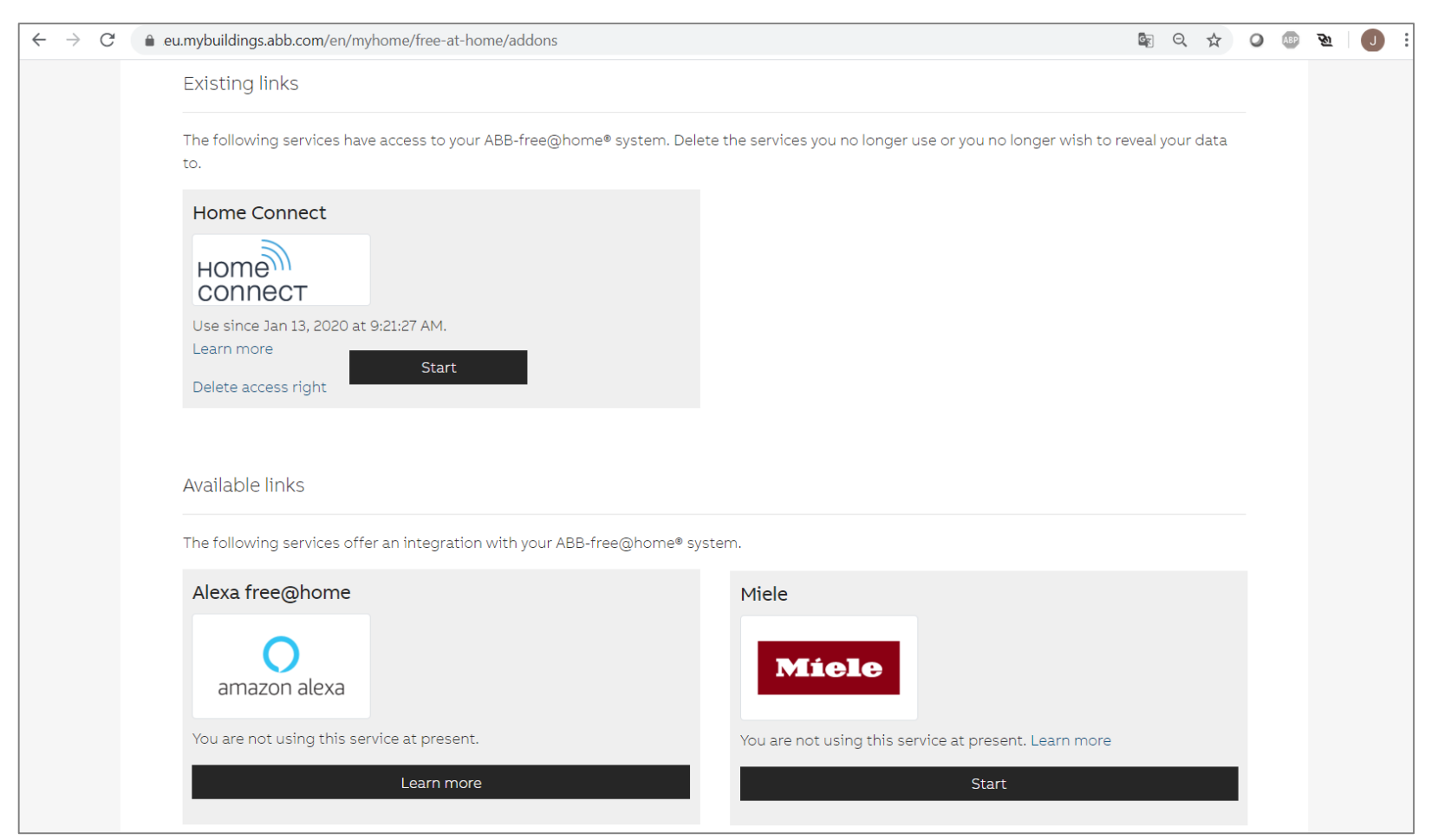

Selecting the Service you want to connect

Miele & Home Connect

× Miele Miele Home Appliances Service ABB-free@home Select a device to continue: TP Stele 4/4 ID:1c51454f-60a1-494c-a66b-484373009b2d Devices linked Configured × CONTINUE

Selecting the SysAP to which the service should be applied to

### ABB-free@home<sup>®</sup> – Integrations

Miele & Home Connect

Enter 3<sup>rd</sup> party account data to establish cloud connection

|   | Miele                                   |
|---|-----------------------------------------|
|   | Anmelden                                |
| θ | E-Mail                                  |
| Ô | Passwort                                |
| ⊕ | Land<br>Bitte wählen Sie ihr Land aus 👻 |
|   | ABSENDEN                                |
|   |                                         |

Miele & Home Connect

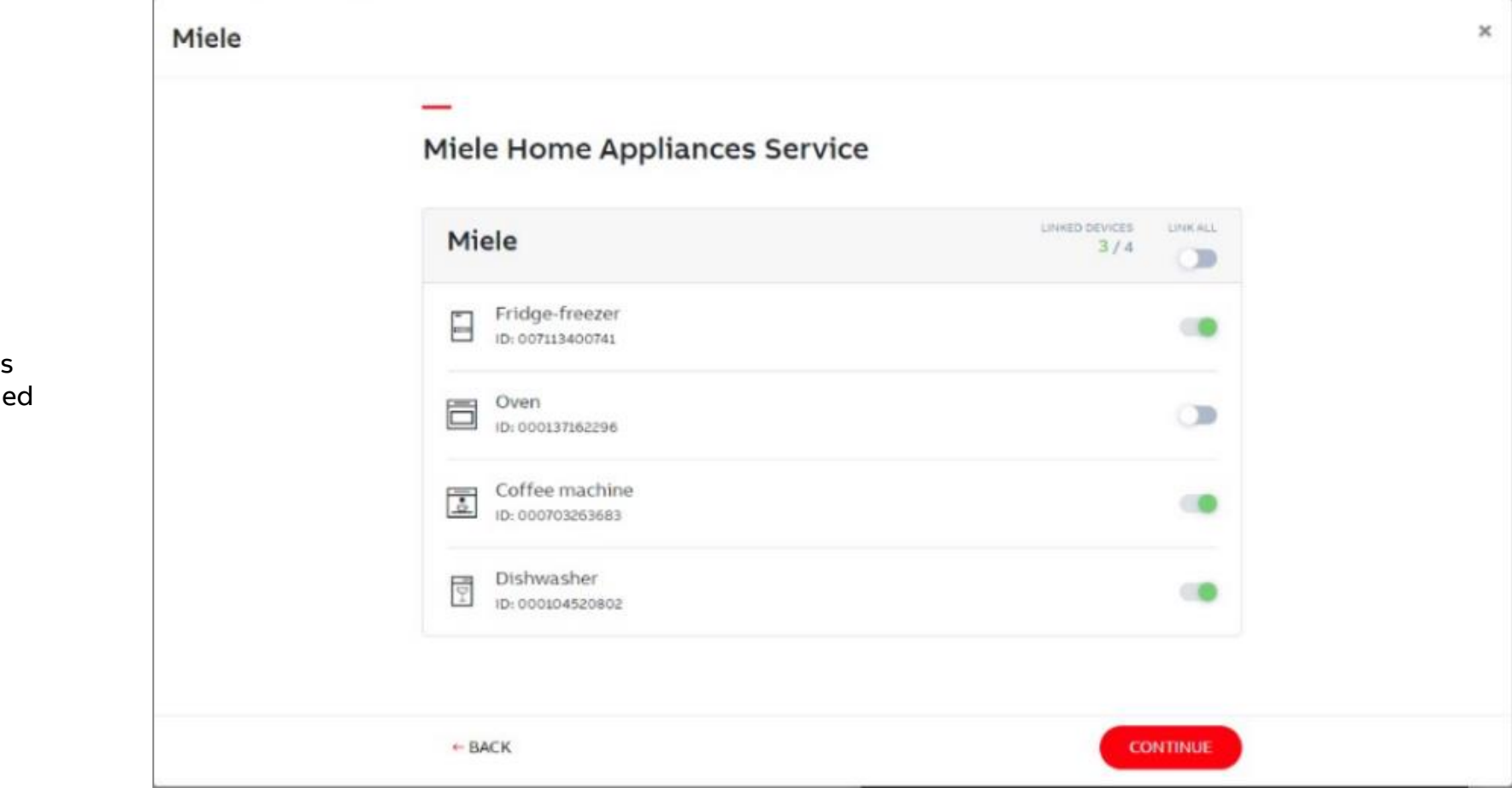

Select Home Appliances which should be matched towards free@home

Miele & Home Connect

### **Commissioning of Home Appliances in f@h**

- 1. Opening local web Interface of free@home sysAP and log in
- 2. When a pop up appears of White Good Service grant the requested rights
- 3. Home Appliances should appear inside the device list
- 4. Working with the Home Appliances as with any other f@h device
  - 1. Locating inside the floor plan
  - 2. Connecting with other devices via drag an drop
  - 3. Using in scenes, conditions & actions and timetable

| ~                 | <        | DEVICE C    | ONFI | GURATION ②     | > |                     |
|-------------------|----------|-------------|------|----------------|---|---------------------|
|                   |          | e           |      | T VIEW         |   |                     |
| Device type       | Coffee r | machine     |      |                |   | Coffee Machine      |
| ABB-free@home     |          | fee machine | >    | 🖌 Maintenance  | Î | E                   |
| Blind actuator se | •        | 001500BD40  |      | Coffee Machine | > | Coffee Machine      |
| Coffee machine    | >        |             |      |                |   |                     |
| Dryer :           | >        |             |      |                |   | Position            |
| free@homeTouch    | >        |             |      |                |   | Floor               |
| Freezer :         | >        |             |      |                |   | Auto generated V    |
| Fridge 2          | >        |             |      |                |   | Auto generated V    |
| Fridge/Freezer    | >        |             |      |                |   |                     |
| 📥 Hood            | >        |             |      |                |   |                     |
| Oven :            | >        |             |      |                |   |                     |
| Room temperatur   | >        |             |      |                |   | •                   |
|                   | ]        |             |      |                |   |                     |
| Filter            |          |             |      |                |   | ь <sub>с</sub> , 13 |

Miele & Home Connect

### Operation via free@home sensor

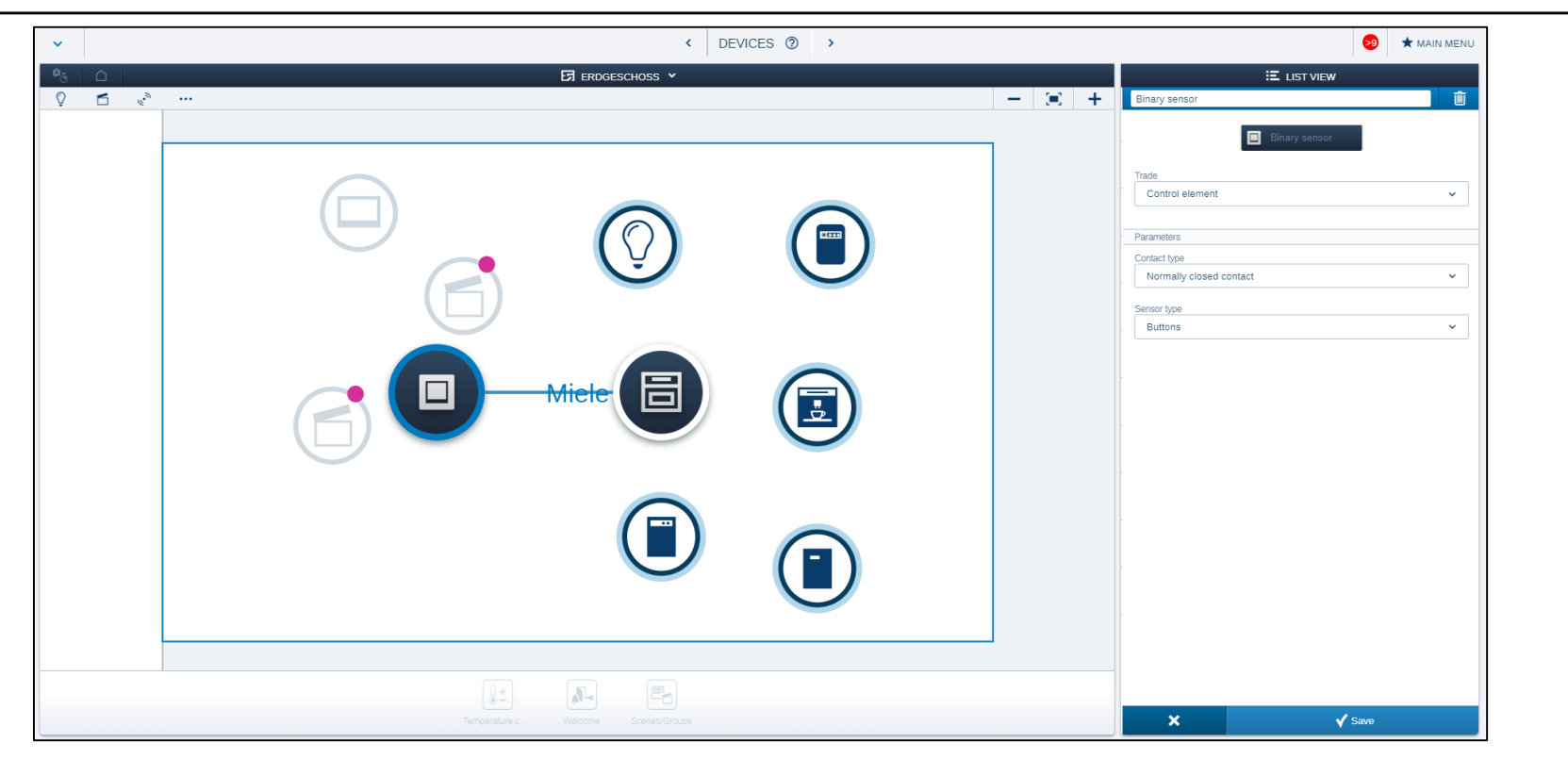

Miele & Home Connect

### **Actions / Notifications**

Depending on the functionality of the device, notifications and actions can be triggered via the "Actions" menu

- "If the door contact of the freezer is open for more than 20 seconds, turn a light on (red) and send a notification to my free@home panel"
- "Send me an email, as soon as the mashing machine is ready"
- →Actions can be combined with all available free@home devices and all well known preconditions

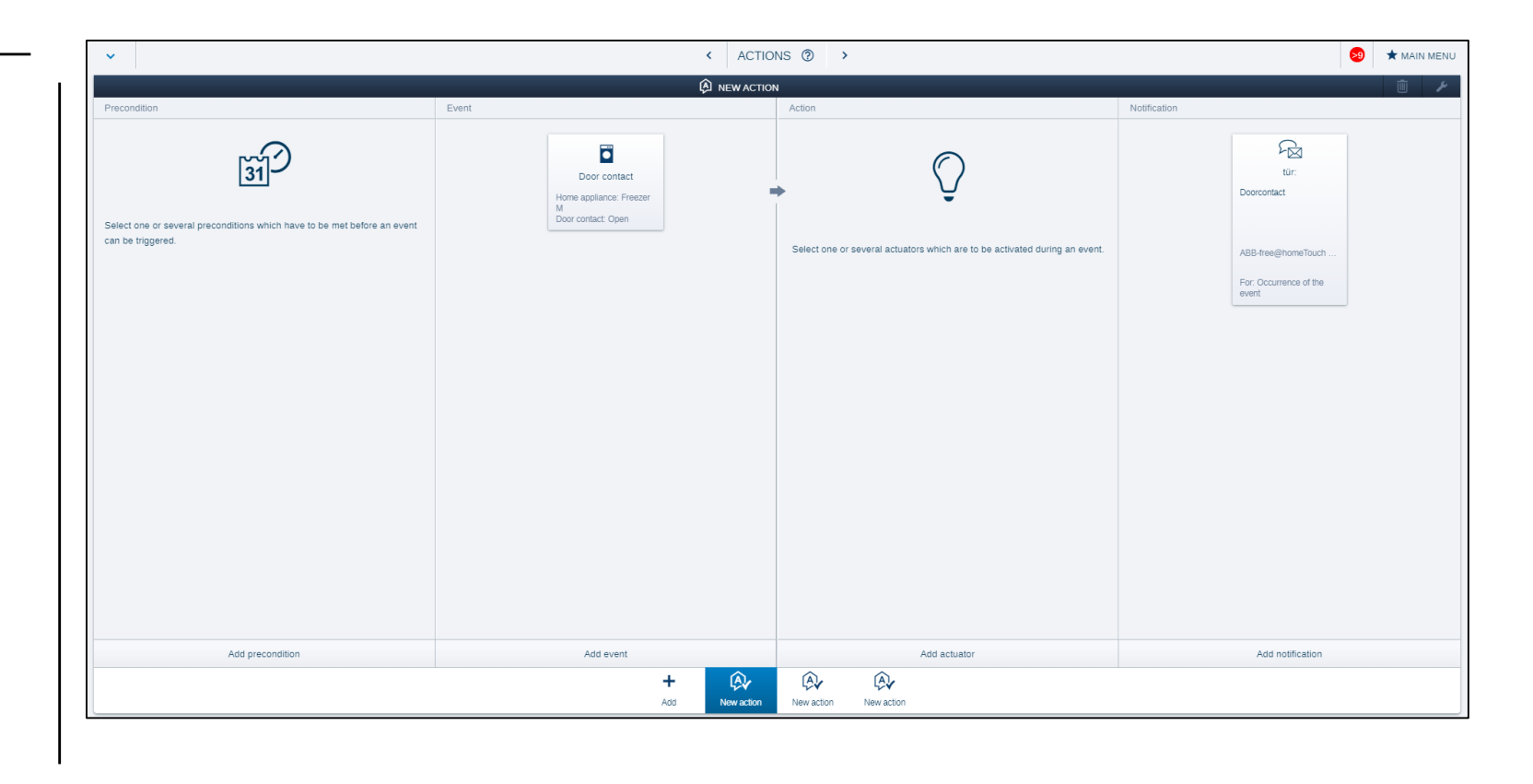

KÜHLSC

=

Miele & Home Connect

### **Operation via 4,3" Panel**

- Status of devices (remaining time, preheating)
- Turning on/off (main functions of devices)
- Activation and status of special mode

| Dryer 48:15  | Coffee machine Ready |
|--------------|----------------------|
|              | <u>.</u>             |
| Good morning | Oven 31:04           |
| 1.0.6 519    |                      |

Miele & Home Connect

#### Troubleshooting

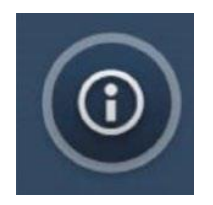

Devices are waiting for a manual operation on site or remote control functionality of the device is not activated

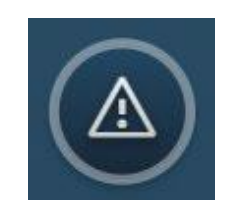

If a device has no stand-by mode it will be turned off "completely". Can be controlled in the partner app ("Device not connected")

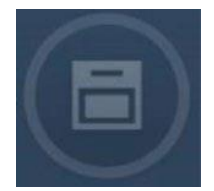

Devices have been connected to free@home, but the connection is now deactivated

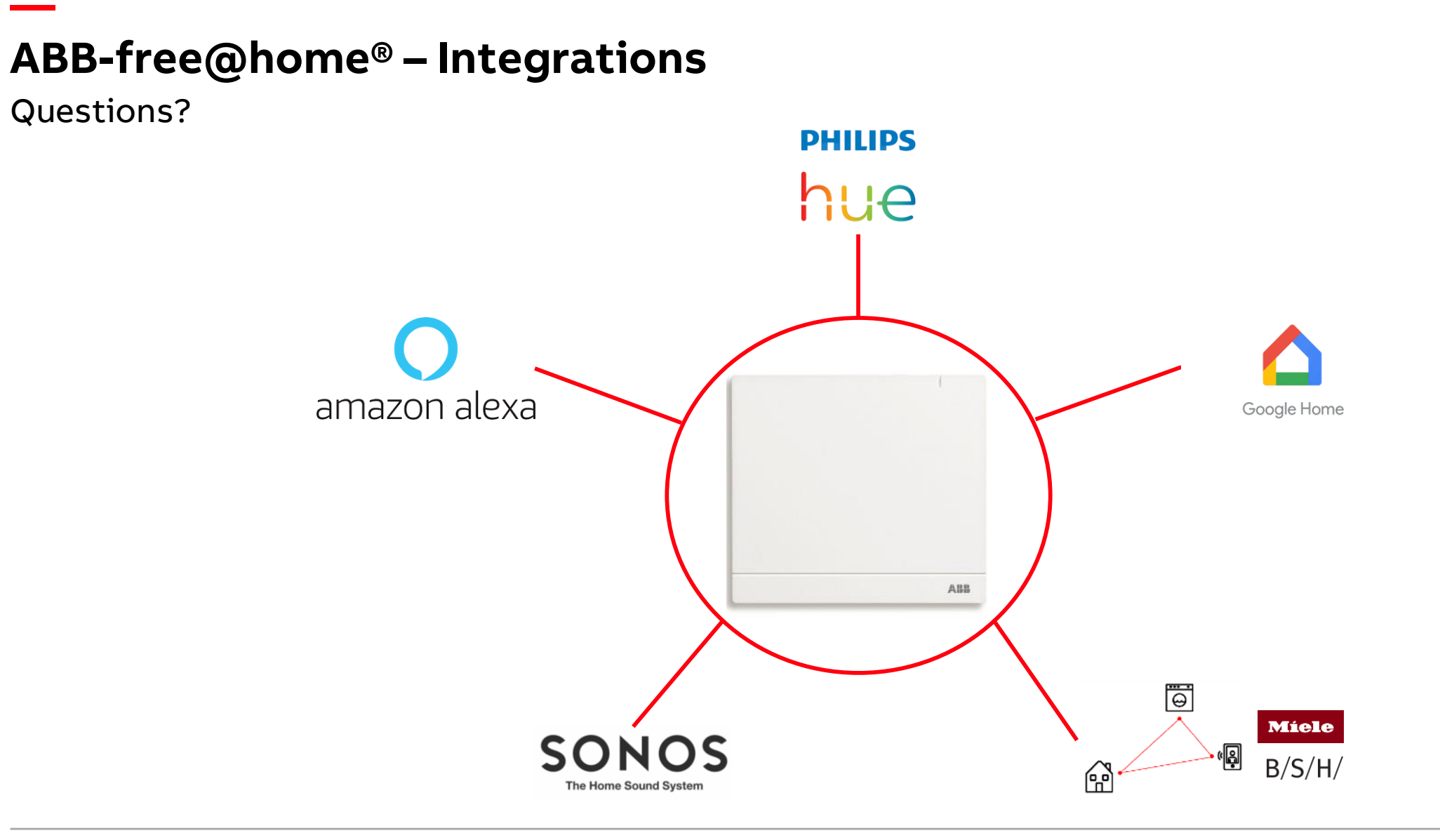

Online Learning Session

#### Homepage

ABB-free@home - Home and Building Automation | ABB

- Products and Downloads
- System Information
- Highlights
- Services and Tools
- Support

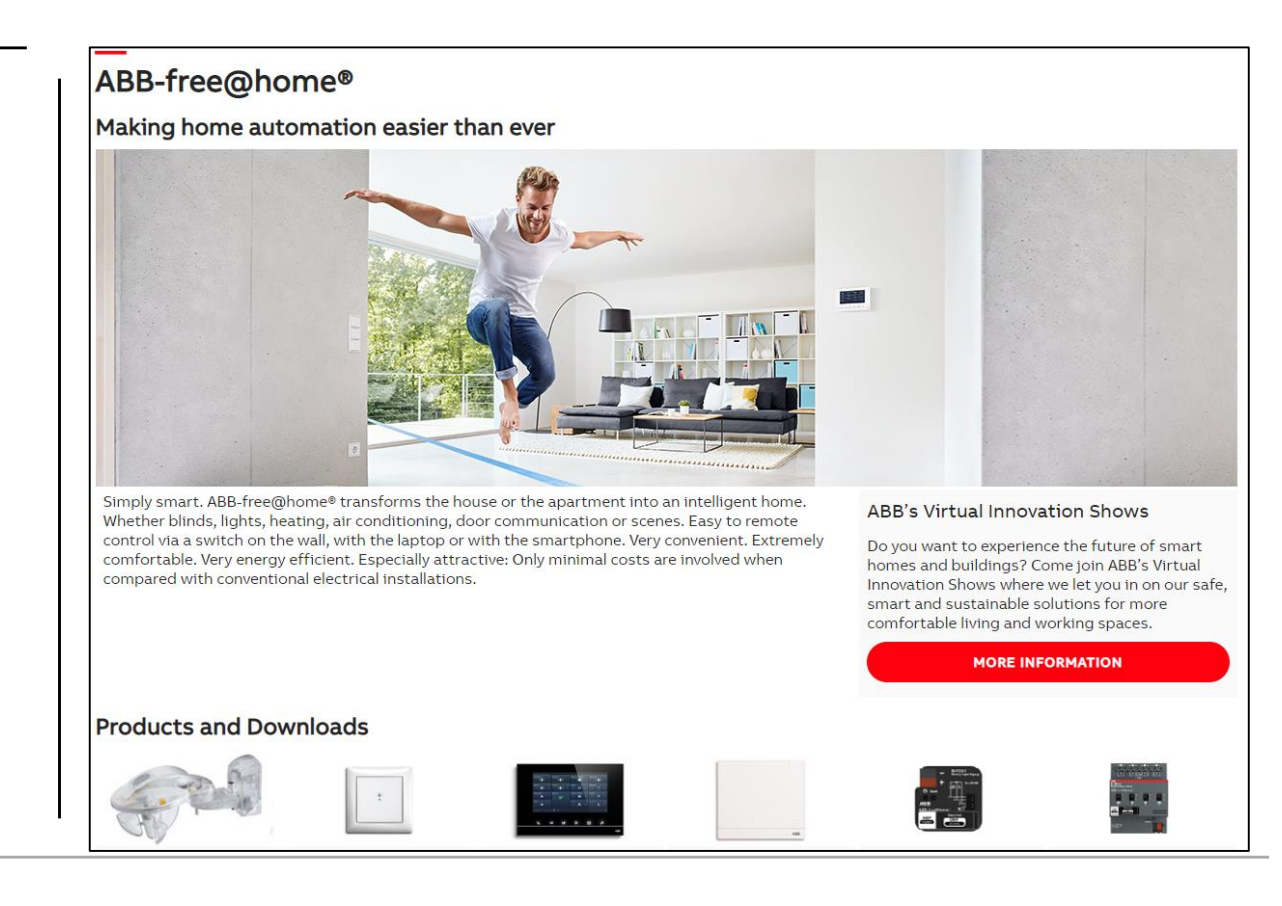

Online Learning Session

### **Training Material**

**Training & Qualification Database** 

- The database contains extensive training content
  - Presentations
  - Video tutorials
  - Webinar slides and videos
  - and more ...
  - <u>https://go.abb/ba-training</u>
  - <u>ww.abb.com/knx</u> (→ Services & Tools → Training and Qualification → Training Database)
- Training and Qualification

YouTube

- Channel "ABB Home and Building Automation"
  - <u>https://www.youtube.com/user/ABBibusKNX</u>

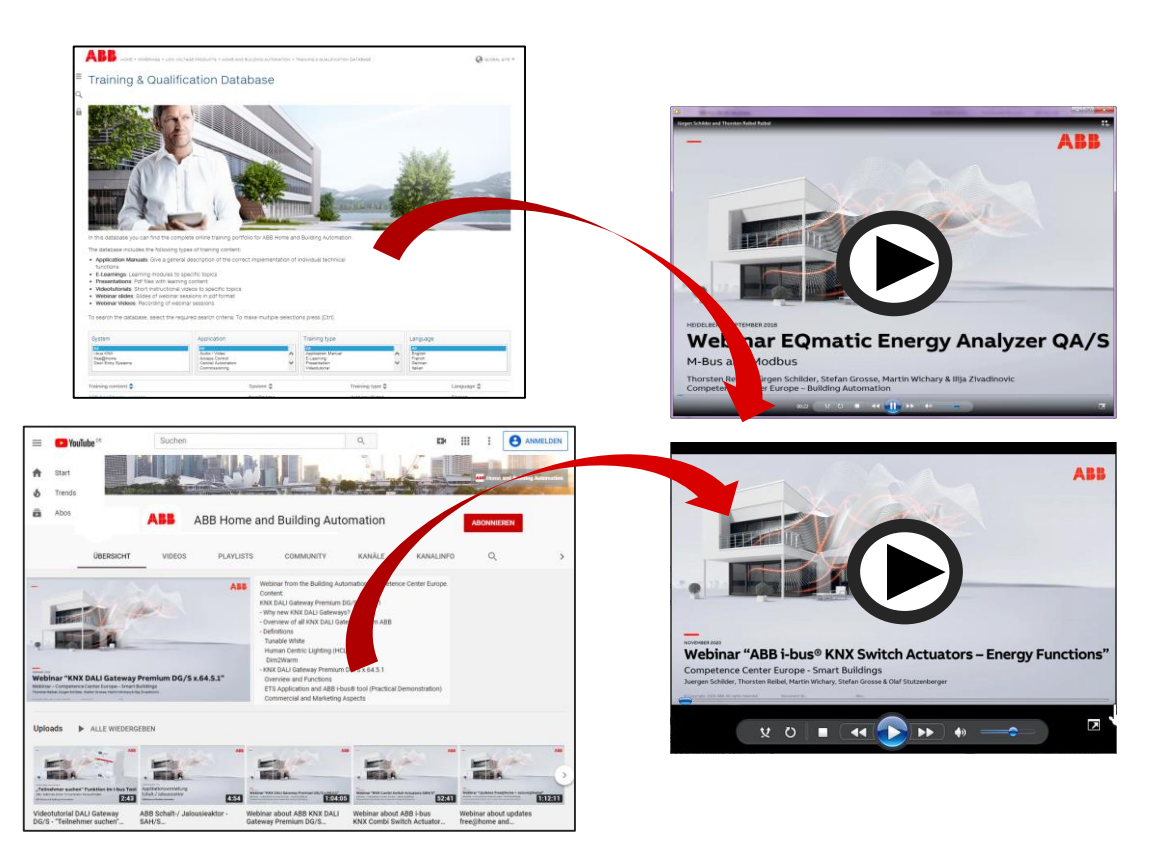
## ABB-free@home® – Integrations

Online Learning Session

## **Training & Qualification Calendar**

 $\rightarrow$  Training and Qualification

 $\rightarrow$  Training Calendar

In addition to the online modules and the traditional training programs offered by your local ABB sales team, we offer a variety of on-site trainings conducted by our specialists at different ABB training facilities

In this Training & Qualification Calendar you can find the educational events that are taking place during 2020

If you are interested in a training please click the training und you will be forwarded to register in "ABB MyLearning"

www.abb.com/knx or https://go.abb/ba-training

 $\rightarrow$  Services & Tools

Training and

Qualification

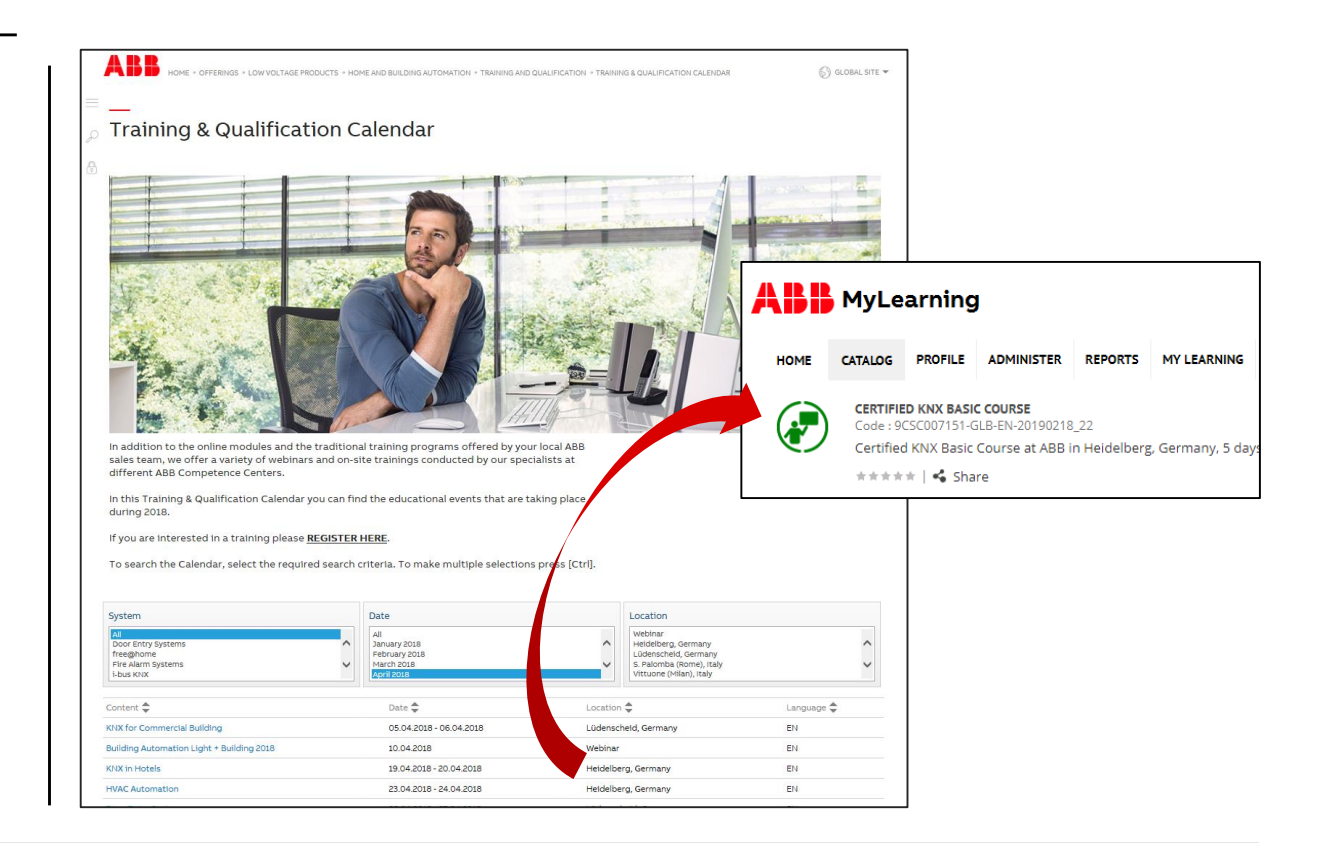

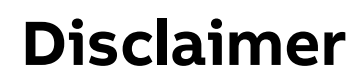

Technical data in this presentation are only approximate figures. The information in this presentation is subject to change without notice and should not be construed as a commitment by ABB. ABB assumes no responsibility for any errors that may appear in this presentation.

ABB shall in no case be liable under, or in connection with the presentation towards any person or entity, to which the presentation has been made available, in view of any damages or losses – irrespective of the legal grounds. In particular ABB shall in no event be liable for any indirect, consequential or special damages, such as - but not limited to – loss of profit, loss of revenue, loss of earnings, cost of capital or cost connected with an interruption of business.

© Copyright 2020 ABB. All rights reserved.

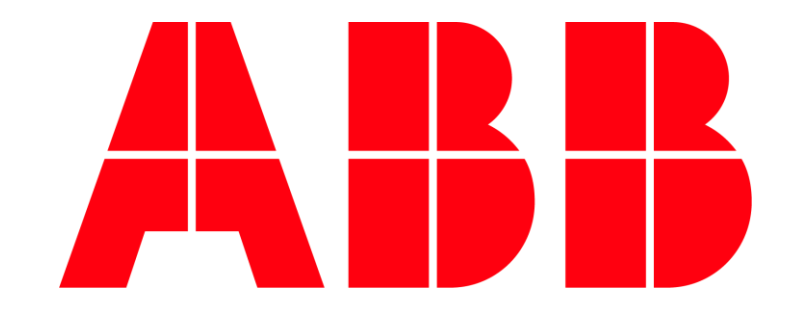